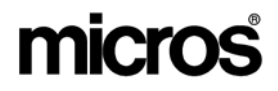

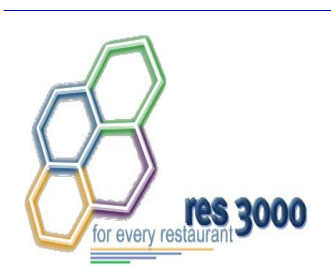

Restaurant Enterprise Series (RES) Version 3.2 – Service Pack 7 Hot Fix 5 Documentation

#### **About This Document**

This document contains updates to Version 3.2 Service Pack 7 release of the MICROS Restaurant Enterprise Series (RES 3000) software. The changes are not cumulative, but describe additions and revisions relevant to Hot Fix 5 only.

RES 3.2 SP7 HF5 Revision C March 23, 2007 Page 1 of 64

#### **Declarations** Warranties Although the best efforts are made to ensure that the information in this document is complete and correct, MICROS Systems, Inc. makes no warranty of any kind with regard to this material, including but not limited to the implied warranties of marketability and fitness for a particular purpose. Information in this document is subject to change without notice. No part of this document may be reproduced or transmitted in any form or by any means, electronic or mechanical, including photocopying, recording, or information recording and retrieval systems, for any purpose other than for personal use, without the express written permission of MICROS Systems, Inc. MICROS Systems, Inc. shall not be liable for errors contained herein or for incidental or consequential damages in connection with the furnishing, performance, or use of this document. **Trademarks** FrameMaker is a registered trademark of Adobe Corporation. Microsoft, Microsoft Excel, Win32, Windows, Windows<sup>®</sup>95, Windows 2000 (Win2K), and Windows NT are either registered trademarks or trademarks of Microsoft Corporation in the U.S. and/or other countries. Visio is a registered trademark of Visio Corporation.

All other trademarks are the property of their respective owners.

RES 3.2 SP7 HF5 Revision C March 23, 2007 Page 2 of 64

## **3700 New Features and Enhancements**

| Module | Feature                                                                                                    |
|--------|----------------------------------------------------------------------------------------------------|
| CA/EDC | Settle Credit Card Batches in the Order They are Generated                                                                                                    |
|        | In previous releases, outstanding credit card batch files were automatically settled by date generated, with the most recent batch being settled first. To improve usability, a new option, <b>Settle Oldest Batch First</b> ( <i>System / Restaurant / Business Settings</i> ) was added in POS Configurator. When checked, the option directs RES to reverse the procedure and settle batches in the order in which they were generated. |

| Module       | Feature                                                                                                    |
|--------------|----------------------------------------------------------------------------------------------------|
| CA/EDC Con't | TransactionVault Electronic Payment Driver                                                                                                    |
|              | With this release, RES has added support for Merchant Link's TransactionVault payment solution.                                                                                                    |
|              | Merchant Link's TransactionVault minimizes the vulnerability of the<br>merchant and the POS software. There is no extra hardware to install and<br>maintain, so merchants can continue to use their existing infrastructure. For<br>customers using the MICROS Universal Credit Card Driver processing<br>through Merchant Link, this is the next natural step.                                                                                         |
|              | At the center of the TransactionVault technology is a key that replaces all cardholder information at the customer site. The key utilizes leading edge encryption technology, which helps to ensure that only TransactionVault can match the key to access the cardholder information.                                                                                                    |
|              | For installation and configuration instructions see the <i>TransactionVault Payment Driver ReadMe First, MD0003-118.</i>                                                                                                    |
|              | How it Works                                                                                                    |
|              | Traditionally, cardholder data (card number, expiration date, and the cardholder name) is stored by the RES system until it is purged from the system, typically within 90-180 days after settlement. RES automatically detects when TransactionVault payment drivers are installed.                                                                                                    |
|              | When obtaining an authorization for a transaction, the MICROS database<br>will delete the cardholder data from the system, replacing it with a 15-<br>character <b>TransactionVault Key</b> obtained from Merchant Link during the<br>authorization process. All cardholder data is stored in Merchant Link's<br>TransactionVault. The TransactionVault Key becomes the reference number<br>for merchants if it is necessary to lookup cardholder data. |

RES 3.2 SP7 HF5 Revision C March 23, 2007 Page 4 of 64

| Module       | Feature                                                                                                    |
|--------------|----------------------------------------------------------------------------------------------------|
| CA/EDC Con't | The TransactionVault Key is printed on the authorization voucher.                                                                                                    |
|              | Micros Systems, Inc.<br>7031 Columbia Gateway Drive<br>Columbia, MD 21046<br>443-285-6000<br>www.micros.com<br>Date: OctO5'06 08:43AM<br>Card Type: Visa/M.C.<br>Card Type: Visa/M.C.<br>Card Type: Visa/M.C.<br>Auth Code: Ok2336<br>Check: 25<br>Table: 62/1<br>Server: 12 Michael<br>VISA FDMS TEST CARD<br>Subtotal: 30.87<br>Tip:<br>Total:<br>Total:<br>Signature<br>I agree to pay above total<br>according to my card issuer<br>agreement.<br>Total: |
|              | <b>NOTE</b> : The TransactionVault Key must be entered in upper case letters. If there is an error, a message will display the TransactionVault Key number that needs to be altered.                                                                                                    |
|              | There are several instances when cardholder data will be stored on the RES system. We refer to these instances as offline transactions. The following are the four types of offline transactions available through RES:                                                                                                    |
|              | Credit Transaction                                                                                                    |
|              | SAR/BSM Transaction                                                                                                    |
|              | Manual Authorization                                                                                                    |
|              | Below Floor Limit Transaction                                                                                                    |
|              | Additionally, during authorization, the user will not be prompted to enter<br>Address Verification (AVS) and Credit Card Verification (CVV) for<br>transactions performed offline except for Below Floor Limit Transactions.                                                                                                    |

RES 3.2 SP7 HF5 Revision C March 23, 2007 Page 5 of 64

| CA/EDC Con't | When an offline transaction is performed, the system will encrypt and store<br>the cardholder data until the system is online and does a settlement. The<br>settlement process has been enhanced to first process offline transactions,<br>obtaining a TransactionVault Key for each of these transactions, and then                                                                                                    |
|--------------|----------------------------------------------------------------------------------------------------|
|              | deleting cardholder data from the system. Once complete, normal settlement<br>will occur processing all transactions via their TransactionVault Key.                                                                                                    |
|              | Linking the Driver to a Tender                                                                                                    |
|              | For installation and configuration instructions see the <i>TransactionVault Payment Driver ReadMe First, MD0003-118.</i>                                                                                                    |
|              | The TV Driver is activated by linking it to a tender in POS Configurator.<br>This driver can be linked to any credit card tender.                                                                                                    |
|              | Follow these steps to link a tender to the TV Authorization and Settlement drivers:                                                                                                    |
|              | 1. Go to the POS Configurator / Sales / Tender Media / Credit Auth form.                                                                                                    |
|              | 🔤 Tender / Media                                                                                                    |
|              | File Edit Record Help                                                                                                    |
|              | Tender / Media 🕅 🕅 🖄 👘 🖉 🕅 🕅 🚴 🗰 🖉 🕅                                                                                                    |
|              |                                                                                                    |
|              | Number       Name         101       Cash         102       Traveler Chk         103       Personal Chk         104       GC Redeem         200       CreditCard         102       Divers/LC         200       CreditCard         102       Divers/LC         200       Discover         201       Discover         203       Amex         204       Dirers/C.B.         205       Debit         300       Other         301       Manager Meal         302       Promo         400       Floor Chrg |

RES 3.2 SP7 HF5 Revision C March 23, 2007 Page 6 of 64

| Module       | Feature                                                                                                    |
|--------------|----------------------------------------------------------------------------------------------------|
| CA/EDC Con't | 2. Select the tender to be configured (e.g., Visa/ Mastercard).                                                                                   |
|              | 3. Go to the <b>CA Driver</b> drop down box and select the <b>TVCA</b> driver.                                                                    |
|              | 4. Go to the <b>EDC Driver</b> drop down box and select the <b>TVCS</b> driver.                                                                   |
|              | 5. Save the record.                                                                                                    |
|              | Disabled Options                                                                                                    |
|              | Certain security features present in the TV Driver, such as masked card<br>numbers, cannot be disabled in POS Configurator. Once the TV driver is |
|              | enabled for a tender, POS Configurator will automatically disable the following options on the <i>Sales / Tender Media / CC Tender</i> form:      |
|              | 🔟 Tender / Media                                                                                                    |
|              | File Edit Record Help                                                                                                    |
|              |                                                                                                    |
|              | Record View Table View                                                                                                    |
|              | General Tender Presets CC Tender Credit Auth PMS Service TTL Prir ( )                                                                             |
|              | Number Name Credit Cards Prompt for                                                                                                    |
|              | 101 Cash<br>102 Traveler Chk Verify before authorization Prompt for immediate payment                                                             |
|              | 103 Personal Chk                                                                                                    |
|              | 104 GC Redeem Utedit auth required Prompt for issue date                                                                                          |
|              | 1         201         Visa/M.C.         ✓ Allow recall         Prompt for cashback amount                                                         |
|              | 202 Discover<br>203 Δmex<br>Mask Cardholder Name Prompt for CArd Holder Not Present<br>✓ Mask Cardholder Name Prompt for CW on Manual Entry       |
|              | 204 Diners/C.B.                                                                                                    |
|              | 205 Debit Expiration Date Do not Prompt for AVS                                                                                                   |
|              | 301 Manager Meal                                                                                                    |
|              | 302 Promo Open expiration format Require PIN                                                                                                    |
|              | Mask expiration date                                                                                                    |
|              | Administrator, The 10/20/2006 10:33:23 A                                                                                                    |
|              |                                                                                                    |
|              | Mask Credit Card Numbers                                                                                                    |
|              | Mask Cardholder Name                                                                                                    |
|              | Mask Expiration Date                                                                                                    |

RES 3.2 SP7 HF5 Revision C March 23, 2007 Page 7 of 64

| Module       | Feature                                                                                                    |
|--------------|----------------------------------------------------------------------------------------------------|
| CA/EDC Con't | Corrective Authorization                                                                                                    |
|              | Occasionally, customer information may be transmitted to the credit card<br>processor with incorrect information. For example, if a customer's card is<br>used on the wrong transaction. When this occurs, the merchant must<br>perform a corrective authorization to adjust the transaction information.                           |
|              | When a corrective authorization is performed, the user will be prompted for the <b>Transaction Key</b> , the <b>Authorization Code</b> and the last 4 digits of the <b>Account Number</b> . This information is available on the authorization voucher.                                                                             |
|              | If the merchant is unable to retrieve the information, they can contact<br>Merchant Link, LLC. to obtain customer account information.                                                                                                    |
|              | After a corrective authorization is performed, an asterisk will print next to<br>the customer account number and the authorization code on the credit card<br>voucher to indicate that a corrective authorization was performed.                                                                                                    |
|              | For security reasons, the corrective authorization feature is an employee privileged function. To allow an employee to perform this function, enable the <b>Corrective Authorization</b> option for the appropriate employee class ( <i>POS Configurator   Employees   Employee Classes   Transactions   Transaction Control</i> ). |

RES 3.2 SP7 HF5 Revision C March 23, 2007 Page 8 of 64

| Module       | Feature                                                                                                    |
|--------------|----------------------------------------------------------------------------------------------------|
| CA/EDC Con't | Settlement                                                                                                    |
|              | Batch settlement with the Transaction Vault Driver is a two step process.<br>The first step is to submit all offline authorizations to the processor. During<br>this step, the settlement process scans the batch records for any offline<br>authorizations.                                                                                                    |
|              | All offline transactions are processed to Merchant Link where they receive a TransactionVault Key.                                                                                                    |
|              | After all of the records have been issued TransactionVault Keys, the settlement process begins to transmit the batch to the processor. Unlike traditional drivers, TV does not transmit customer information. Instead the RES system sends the TransactionVault Key and the total amount owed to the processor. The processor will then match the TransactionVault Key to the appropriate customer account.                                                                                             |
|              | Following a successful batch no customer information is stored in the RES system.                                                                                                    |
|              | In previous Credit Card Drivers, an option to Disable Auth Code Limit was<br>available. This option has been omitted from the POS Configurator with the<br>Transaction Vault Driver and it is now enabled by default. If a manual<br>authorization is performed, and the user enters a value greater than 6<br>characters in the Auth Code field, the settlement driver will truncate the<br>code down to the first 6 characters only. The record will then be settled with<br>the truncated Auth Code. |
|              | Purge Pre-existing Sensitive Data with the TV Settlement Driver                                                                                                    |
|              | When a site switches to the TransactionVault Driver, there will be<br>transaction and batch detail information resident in the database containing<br>unmasked account numbers, expiration dates, and customer names.                                                                                                    |
|              | To mask this data, the user should perform a settlement using the TV Driver.<br>This will mask all pre-existing data that contains sensitive customer<br>information.                                                                                                    |

RES 3.2 SP7 HF5 Revision C March 23, 2007 Page 9 of 64

| Module       | Feature                                                                                                    |
|--------------|----------------------------------------------------------------------------------------------------|
| CA/EDC Con't | Credit Card Batch Utility<br>To support the addition of the TransactionVault Key, a new column has been<br>added in the Credit Card Batch Utility. The <b>TransactionVault Key</b> column<br>will list all of the assigned transaction keys. The new column replaces the<br>Customer Name column in the Utility.                                                                                                    |
|              | The realisation recy can be called in it is entered maintainly due to a corrective authorization.         Image: Credit Card Batch         File       Help         Credit Card Batch       Image: Credit Card Batch         File       Help         Credit Card Batch       Image: Credit Card Batch         File       Help         Credit Card Batch       Image: Credit Card Batch         File       File         Teste       Reports         Edit       Settle         Teste       Testes         File       Help         Auth Detail       Deta/Time         Code       Dit/Time         Code       Dit/Time         Code       Dit/Time         Code       Dit/Time         Code       Dit/Time         Subtotal       1.00         Signotic       Tender Type         Visa/M.C.       Subtotal       1.00         Signotic       Expiration Date (MMYY)       Total       1.00         Settled       Dimit Record       Tested       Dimit Record |
|              | EXPERT, EXPERT       10/19/2006 10:22:41 AM         Touchscreen Keys         The TransactionVault driver requires the addition of the following new touchscreen key to the Payment screen:         • Corrective Authorization – Allows a privileged user to alter a previously transmitted authorization.                                                                                                    |

RES 3.2 SP7 HF5 Revision C March 23, 2007 Page 10 of 64

| Module       | Feature                                                                                                    |  |
|--------------|----------------------------------------------------------------------------------------------------|--|
| CA/EDC Con't | <ul> <li>Reports         The following report has been altered to support TransactionVault:         Credit Card Batch Detail Report – A TransactionVault Key column has been added to this report. The 15-digit TransactionVault Key associated with the transaction will be listed in this column. The customer name column has been removed from the report.     </li> </ul>                                                                                                    |  |
|              | Interference Detail         Expert Expert         Expert Expert         Thirde on Thursday, Oct 17, 2006 - 12:00         Thirde on Thursday, Oct 17, 2006 - 12:00         Thirde on Thursday, Oct 17, 2006 - 12:00         Thirde on Thursday, Oct 17, 2006 - 12:00         Thirde on Thursday, Oct 17, 2006 - 12:00         Thirde on Thursday, Oct 17, 2006 - 12:00         Thirde on Thursday, Oct 17, 2006 - 12:00         Thirde on Thursday, Oct 17, 2006 - 12:00         Thirde on Thursday, Oct 17, 2006 - 12:00         Thirde on Thursday, Oct 17, 2006 - 12:00         Thirde on Thursday, Oct 17, 2006 - 12:00         Thirde on Thursday, Oct 17, 2007 - 20:00         Thirde on Thursday, Oct 17, 2007 - 20:00         Thirde on Thursday, Oct 17, 2007 - 20:00         Thirde on Thursday, Oct 17, 2007 - 20:00         Thirde on Thursday, Oct 17, 2007 - 20:00         Thirde on Thursday, Oct 17, 2007 - 20:00         Thirde on Thursday, Oct 17, 2007 - 20:00         Thirde on Thursday, Oct 17, 2007 - 20:00         Thirde on Thursday, Oct 17, 2007 - 20:00         Thirde on Thursday, Oct 17, 2007 - 20:00 <th co<="" th=""></th> |  |
| Database     | when a Corrective Authorization is performed, an R will appear in the <i>Status</i> column for that record.         Two New Columns Added to the mi_dtl Table         The mi_dtl.ob_is_condiment and the mi_dtl.parent_dtl.seq columns have been added to the mi_dtl table to track condiments and their parent items.                                                                                                    |  |

| Module   | Feature                                                                                                    |
|----------|----------------------------------------------------------------------------------------------------|
| Platform | Minimum Platform Version Required for UWS4s                                                                                                    |
|          | In version 3.2 SP7 HF5 the 3700 POS application has changed to support<br>encrypting credit card data. As a result, RES version 3.2 SP7 HF5 or higher<br>requires a minimum platform version for the UWS4's. The WS4 platform<br>must be at GR22 or higher. This platform contains WinCE version 4.2 and<br>MICROS Build version 12.95. |
|          | If a WS4 at a site is running a lower version and the site is using CA/EDC, the 3700 POS will be unable to properly encrypt the credit card data. This may cause issues when multiple credit cards are on a single check.                                                                                                    |
|          | Follow these steps to verify that your clients are on the correct platform:                                                                                                    |
|          | <ol> <li>On the WS4, open Windows Explorer and browse to the DOC\Utilities folder.</li> </ol>                                                                                                    |
|          | 2. Open DiagUtility.exe                                                                                                    |
|          | <ol> <li>Verify the WinCE Version is 4.2 and the MICROS Build Version is 12.95.</li> </ol>                                                                                                    |

| Module         | Feature                                                                                                    |
|----------------|----------------------------------------------------------------------------------------------------|
| Platform Con't | RES Security Solution                                                                                                    |
|                | The release of RES 3.2 SP7 HF5 marks the addition of several data security features. The new and enhanced features described in this section address vulnerability concerns in an increasingly complex and rapidly changing technical environment.                                                                                                    |
|                | RES 3.2 SP7 HF5, when installed with the Transaction Vault Payment<br>Driver Version 4.3, is a Visa Payment Application Best Practice Certified<br>Solution.                                                                                                    |
|                | The MICROS security solution implements strong data encryption (Triple DES 128-bit) at the application level to protect sensitive data wherever it is stored within the RES System. By targeting the application level, the MICROS solution eliminates problems associated with hardware- or transmission-specific processes and protocols. This allows sites to retain their existing hardware or network infrastructure as long as it meets MICROS RES minimum system requirements. In many cases, hardware- or protocol-level security can be enabled as an added means to secure sensitive data. |
|                | This section provides an overview of the RES Security Solution and discusses the areas that are affected by the changes. Topics covered include:                                                                                                    |
|                | Encryption                                                                                                    |
|                | • Default User Changes                                                                                                    |
|                | Security Log                                                                                                    |
|                | Network Shares                                                                                                    |
|                | <b>NOTE:</b> Product design alone does not ensure system security. MICROS customers also bear responsibility for implementing their own security policies and procedures with regard to hiring practices, system access, and network firewalls.                                                                                                    |

RES 3.2 SP7 HF5 Revision C March 23, 2007 Page 13 of 64

| Module         | Feature                                                                                                    |
|----------------|----------------------------------------------------------------------------------------------------|
| Platform Con't | Encryption                                                                                                    |
|                | Securing the system involves protecting the following type of data:                                                                                                    |
|                | • <b>Data at Rest</b> – Refers to data stored on persistent media, such as the system database or in the operating system's file system.                                                                                                    |
|                | To secure data in this state, RES employs strong data encryption using an industry-standard algorithm, Triple DES. This algorithm is based on a complex system of mathematics that are used to scramble the original data, rendering it unreadable to anyone outside the secure system. The encryption mechanism includes the creation and storage of one or more software 'keys' that are used to encrypt and decrypt the data.        |
|                | Encrypted Areas                                                                                                    |
|                | The RES system includes a number of data storage and relay components<br>where data is accessible. For this reason, data encryption is applied in<br>multiple layers across the following area:                                                                                                    |
|                | Data at Rest                                                                                                    |
|                | RES stores information (data at rest) in three areas: 1) the in-store database, 2) the backup server database, and 3) the SAR client (standalone resilience) database. Each of these areas contains both <i>sensitive</i> and <i>non-sensitive</i> information. The server retains a copy of all three, but only the last two are kept locally on each client.                                                                          |
|                | The in-store database is a long-term storage component for the site's data.<br>The majority of information stored by RES is considered <i>non-sensitive</i> . That<br>is, it includes all the options necessary to configure and run the program<br>(touchscreen layouts, number of devices, business settings, etc.), as well as<br>the historical transaction data (items, quantities, prices) gathered in the<br>course of business. |
|                | <i>Sensitive</i> data refers to personal credit card information (customer names, account numbers, expiration dates) that are protected by law and must be guarded against accidental or improper disclosure.                                                                                                    |

| Module         |                                                                                                    | Feature                                                                                                    |                                                                                                    |
|----------------|----------------------------------------------------------------------------------------------------|----------------------------------------------------------------------------------------------------|----------------------------------------------------------------------------------------------------|
| Platform Con't | For the in-store database,<br>stored in the database. Th<br>that writes the data to the<br>that need to will decrypt t<br>encrypted when accessed<br>The following chart lists b<br>before it is posted to the d | encryption is applied to sensitive<br>is is done at the application level,<br>database. When required, only the<br>he data. For all other users, this da<br>via SQL tools.<br>by table and field, the information t<br>latabase:                                    | data before it is<br>by the program<br>ose applications<br>ata will appear<br>that is encrypted                        |
|                | Table                                                                                                    | Field                                                                                                    |                                                                                                    |
|                | cc_auth_dtl                                                                                                    | cc_acct_num<br>customer_name<br>expiration_date<br>track_2_data                                                                                                    |                                                                                                    |
|                | cc_batch_item_dtl                                                                                                    | cc_acct_num<br>customer_name<br>expiration_date<br>track_2_data                                                                                                    |                                                                                                    |
|                | cc_batch_xfer_item_status                                                                                                    | cc_acct_num (stored masked)<br>expiration_date (stored masked)                                                                                                    |                                                                                                    |
|                | cc_vchr_dtl                                                                                                    | cc_acct_num                                                                                                    | ]                                                                                                    |
|                | tmed_dti                                                                                                    | cc_acct_num<br>expiration_date                                                                                                    |                                                                                                    |
|                | ref_dtl                                                                                                    | ref (only if reference entry is a credit card<br>number)                                                                                                    |                                                                                                    |
|                | RES addresses the problem<br>including devices configured<br>Server Mode (BSM), by a<br>data before storing it in te<br>files are only retained for<br>the system. For added sec<br>such as IPSEC, WEP, and      | m of data temporarily stored on a<br>red for Standalone Resiliency (SA<br>applying Triple DES encryption to<br>mporary files on the RES client. T<br>a short period of time before being<br>urity, hardware- and transportation<br>WPA can be used to encrypt trans | workstation,<br>IR) or Backup<br>the sensitive<br>These temporary<br>g deleted from<br>I-level protocols<br>smissions. |

RES 3.2 SP7 HF5 Revision C March 23, 2007 Page 15 of 64

| Module         | Feature                                                                                                    |
|----------------|----------------------------------------------------------------------------------------------------|
| Platform Con't | Key Generation and Storage<br>The RES security paradigm requires the use of encryption keys in three<br>areas:                                                                                                    |
|                | • Encryption of sensitive data in the database.                                                                                                    |
|                | • Encryption of sensitive data in the Standalone Resiliency files on each client (also known as the local database).                                                                                                    |
|                | • Encryption of sensitive data in the Backup Server files (SAR files managed at a central server).                                                                                                    |
|                | Encryption keys are typically generated by inputting a pass-phrase and a series (typically 12 or more) of random bits known as a <i>Salt</i> value into a key derivation function or algorithm. This algorithm produces a key that is stored encrypted in the database or an access-controlled section of the <i>Registry</i> , referred to as the <b>Key Store</b> .                                                                                                    |
|                | During the initial installation or conversion to RES 3.2 SP7 HF5, a default key is provided. The default key allows sites to run the system.                                                                                                    |
|                | MICROS recommends that the key be rotated on a regular basis or if it is suspected that the system has been compromised.                                                                                                    |
|                | To secure this data, RES uses the Microsoft Crypto API. The data is<br>encrypted using the Triple DES symmetric key algorithm. This algorithm<br>supports 168 bit key length, uses cipher block chaining, and the block size is<br>643 bits.                                                                                                    |
|                | The RES pass phrase is generated from two different sources. The first<br>source is the <b>Windows registry</b> . POS clients test for the presence of this<br>key. If this key fails to exist (because it was deleted, or it never existed to<br>begin with), the POS clients will generate a random 256 byte pass phrase<br>using the Windows API function. This random pass phrase will combine<br>with a pass phrase contained inside the application to create a unique pass<br>phrase, which in turn will create a unique encryption key for each POS<br>client. This key will be used to encrypt sensitive data contained within the<br>SAR and BSM local databases. |

RES 3.2 SP7 HF5 Revision C March 23, 2007 Page 16 of 64

| Module         | Feature                                                                                                    |
|----------------|----------------------------------------------------------------------------------------------------|
| Platform Con't | The second source is the <b>RES database</b> . Similar to the POS clients, the RES Database Service will check for the existence of the pass phrase in the database. If the pass phrase does not exist (because it was deleted, or never existed to begin with), the RES Database Service will generate a random 256 byte pass phrase. This random pass phrase will combine with a pass phrase contained inside the application to create a unique pass phrase, which will in turn create a unique encryption key for the database. This key will be used to encrypt sensitive data contained within the RES database on the Server. |
|                | <ul> <li><u>Sensitive Data</u></li> <li>With this release, there are several changes to the way that sensitive data is stored:</li> <li>1. We now encrypt sensitive card data stored in the database. Sensitive data</li> </ul>                                                                                                    |
|                | <ul><li>is defined as the following:</li><li>Credit Card Number</li></ul>                                                                                                    |
|                | Credit Card Expiration Date                                                                                                    |
|                | Cardholder Name                                                                                                    |
|                | The data is encrypted in both the database on the server and in the local database when SAR or BSM is enabled. The sensitive data encryption key is used to encrypt this data. Please see the next section for more information on how to rotate the sensitive data encryption key.                                                                                                    |
|                | 2. When the Transaction Vault Payment Drivers are installed, all tenders linked to those drivers will mask the card number and expiration date when it is printed, displayed, and stored.                                                                                                    |

RES 3.2 SP7 HF5 Revision C March 23, 2007 Page 17 of 64

| Module         | Feature                                                                                                    |
|----------------|----------------------------------------------------------------------------------------------------|
| Platform Con't | 3. When tenders are not linked to the Transaction Vault Payment Driver,<br>the card number and expiration date will be masked and stored. The<br>system will print and display card numbers and expiration dates based<br>on the following Tender/Media settings:                                          |
|                | <ul> <li>POS Configurator   Sales   Tender/Media   CC Tenders   Mask Credit<br/>Card Number</li> </ul>                                                                                                    |
|                | <ul> <li>POS Configurator   Sales   Tender/Media   CC Tenders   Mask<br/>Expiration Date</li> </ul>                                                                                                    |
|                | 4. The employee class option to override credit card masking ( <i>POS Configurator   Employees   Employee Classes   Privileges   Privilege Options   Override credit card masking</i> ) no longer works in this version.                                                                                   |
|                | <ul> <li>Rotate the Sensitive Data Encryption Key</li> </ul>                                                                                                    |
|                | The end user has the ability to rotate their system's Sensitive Data<br>Encryption Key as part of their maintenance process. This provides added<br>security to the user. Periodic rotation will significantly decrease the<br>likelihood that the encryption key will be compromised by an outside party. |
|                | MICROS recommends that the encryption key be rotated periodically. If you believe that your encryption key has been compromised then rotate the key immediately.                                                                                                    |
|                | In order for rotation to be successful the following criteria must be met:                                                                                                    |
|                | • All checks must be service totaled (not open on the system).                                                                                                    |
|                | • All checks with an authorization must be closed.                                                                                                    |
|                | • All checks with credit card tenders must be batched.                                                                                                    |
|                | • All credit card batches must be settled.                                                                                                    |

RES 3.2 SP7 HF5 Revision C March 23, 2007 Page 18 of 64

| Module         | Feature                                                                                                    |
|----------------|----------------------------------------------------------------------------------------------------|
| Platform Con't | A new report has been added to assist the user in determining if all criteria has been met. The <b>Rotate Encryption Failure Report</b> (cc_003.rpt) will list all open checks, initial authorizations that have not been finalized, unsettled credit card batches, and unbatched checks. |
|                | Rotate Encryption Key Error Report<br>Micros Cafe - Micros Cafe The Administrator<br>Printed on Tuesday, December 05, 2006 - 8:58 AM                                                                                                    |
|                | Unsettled Batches<br>Batch Number Business Date Creation Date Time                                                                                                    |
|                | Unbatched Checks<br>Business Date Check Number<br>09/08/2015 1865<br>1875                                                                                                    |
|                | Open Checks Business Date Check Number Reason                                                                                                    |
|                | NOTE: The Encryption Key can not be rotated with any of the following conditions:<br>Unsettled Batches, Unbatched Checks, Open Checks with Auths or Checks open on the System                                                                                                    |

| Module         | Feature                                                                                                    |  |
|----------------|----------------------------------------------------------------------------------------------------|--|
| Platform Con't | <ul> <li>Rotate Encryption Key Autosequences</li> <li>To support this feature two new autosequences should be added. Do not run these steps as part of a scheduled autosequence, a user should be present when these autosequences are run.</li> <li>Rotate Encryption Failure Report. Generates a report to identify why</li> </ul> |  |
|                | the encryption key rotation failed. Follow these steps to add this autosequence:                                                                                                    |  |
|                | 1. Go to POS Configurator / Reporting / Autosequences and add an autosequence record. Configure the following fields: • Under the Name column enter Rotate Encryption Failure                                                                                                    |  |
|                | 1. Go to POS Configurator / Reporting / Autosequences and a autosequence record. Configure the following fields:                                                                                                    |  |

RES 3.2 SP7 HF5 Revision C March 23, 2007 Page 20 of 64

| Module         | Feature                                                                                                    |  |
|----------------|----------------------------------------------------------------------------------------------------|--|
| Platform Con't | 2. Go to <i>POS Configurator   Reporting   Autosequence Steps</i> and select the <b>Rotate Encryption Failure Report</b> record created in the previous step.                                                                                                    |  |
|                | Image: Autosequence Steps     Image: Autosequence Steps       File     File                                                                                                    |  |
|                | Autosequence Steps     Image: Constraint of the state of the state of |  |
|                | Select an Autosequence<br>20003 Rotate Encryption Failure Report                                                                                                    |  |
|                | Enter an Autosequence Step       Number     Type     Skip Step       Image: Negoti Type     Skip Step         Title                                                                                                    |  |
|                | Print To Disk Filename                                                                                                    |  |
|                | Comments                                                                                                    |  |
|                |                                                                                                    |  |
|                | Administrator, The 12/05/2006 1:48:43 PM                                                                                                    |  |
|                | 3. Add a new autosequence step and configure the following fields:                                                                                                    |  |
|                | • Under the <i>Type</i> column select <b>Report</b> .                                                                                                    |  |
|                | <ul> <li>From the Report Template drop-down menu select number<br/>9998 Rotate Encryption Key Error.</li> </ul>                                                                                                    |  |
|                | • Enable the <b>Preview Report Output</b> option.                                                                                                    |  |
|                | 4. Save all changes.                                                                                                    |  |

RES 3.2 SP7 HF5 Revision C March 23, 2007 Page 21 of 64

| Module         | Feature                                                                                                    |
|----------------|----------------------------------------------------------------------------------------------------|
| Platform Con't | <ul> <li>Rotate Encryption Key. Allows the user to rotate the system's encryption key and then stops the database. Follow these steps to add this autosequence:</li> <li>1. Go to POS Configurator / Reporting / Autosequences and add an autosequence record. Configure the following field:</li> </ul>                                                                                                    |
|                | Windosequences       Image: Control of Help         Autosequences       Image: Control of Help         Z0004 Botate Encryption Key       Sort By         Number       Image: Control of Control of C |

RES 3.2 SP7 HF5 Revision C March 23, 2007 Page 22 of 64

| Module         | Feature                                                                                                    |  |
|----------------|----------------------------------------------------------------------------------------------------|--|
| Platform Con't | 2. Go to <i>POS Configurator   Reporting   Autosequence Steps</i> and select the <b>Rotate Encryption Key</b> created in the previous step.                                                                                                    |  |
|                | Image: Steps     Image: Steps       File     Edit       Record     Help                                                                                                    |  |
|                | Autosequence Steps     Image: Steps     Image: Steps |  |
|                | Record View Table View                                                                                                    |  |
|                | Select an Autosequence Anages Error Actions Call / Ext. Prog Report Stored Proc 20004 Rotate Encryption Key                                                                                                    |  |
|                | Enter an Autosequence Step  Number Type Skip Step  Stored Procedure  Stored Procedure  Stored Procedure  Parameter  Source  Numeric Value  String Value                                                                                                    |  |
|                |                                                                                                    |  |
|                | Specify the parameters of the stored procedure that runs during this sti Administrator, The 12/05/2006 1:53:17 PM 🦷                                                                                                    |  |
|                | <ul> <li>3. Add a new autosequence step and configure the following fields:</li> <li>• Under the <i>Type</i> column select <b>Stored Procedure</b>.</li> </ul>                                                                                                    |  |
|                | <ul> <li>From the Stored Procedure drop-down menu select number<br/>9998 Rotate Encryption Key.</li> </ul>                                                                                                    |  |

| Module         | Feature                                                                                                    |
|----------------|----------------------------------------------------------------------------------------------------|
| Platform Con't | 4. Go to the <i>Error Actions</i> tab and configure the following fields:                                                                                                    |
|                | Image: Second Help                                                                                                    |
|                | Autosequence Steps     Image: Constraint of the constraint of the constraint |
|                | Select an Autosequence<br>20004 Rotate Encryption Key<br>Ranges Error Actions Call / Ext. Prog Report Stored Proc                                                                                                    |
|                | Enter an Autosequence Step Error Action       Number     Type     Skip Step Image: Skip Step Image: Skip Step Ima    |
|                | Error Message                                                                                                    |
|                |                                                                                                    |
|                | Comments                                                                                                    |
|                | Administrator, The 12/05/2006 1:58:01 PM //                                                                                                    |
|                | • From the <b>Error Action</b> drop-down menu select <b>Branch</b> .                                                                                                    |
|                | • Use the <b>Branch</b> drop-down menu to select an autosequence that will run if an error occurs. Select the <b>Rotate Encryption Failure Report</b> .                                                                                                    |
|                | • In the <i>Step</i> drop-down menu select the value of <b>1</b> .                                                                                                    |

RES 3.2 SP7 HF5 Revision C March 23, 2007 Page 24 of 64

| Module         | Feature                                                                                                    |  |
|----------------|----------------------------------------------------------------------------------------------------|--|
| Platform Con't | 5. Now you will need to create an external program that stops the database. <i>Go to POS Configurator   System   External Programs</i> and add a record. Configure the following fields:                                          |  |
|                | <text><image/><list-item></list-item></text>                                                                                                    |  |
|                | <ul> <li><i>Encryption Key.</i></li> <li>In the <i>Type</i> column, add an additional record and select External Program.</li> <li>Select the Stop MICROS Database Service external command that was created in step 5</li> </ul> |  |
|                | 7. Save the record.                                                                                                    |  |

RES 3.2 SP7 HF5 Revision C March 23, 2007 Page 25 of 64

| Module         | Feature                                                                                                    |
|----------------|----------------------------------------------------------------------------------------------------|
| Platform Con't | Follow these steps to rotate the sensitive data encryption key:                                                                                                  |
|                | 1. Make sure no one is using the 3700 POS. Use the Control Panel to take the system to the database level.                                                       |
|                | 2. Run the Rotate Encryption Key autosequence.                                                                                                    |
|                | 3. If the autosequence is successful then reboot the system.                                                                                                    |
|                | 4. If the autosequence fails, review the <b>Rotate Encryption Failure Report</b> and correct the issues. When finished follow the steps to rotate the key again. |
|                | If this autosequence runs successfully then the following will occur:                                                                                            |
|                | • The encryption key will be changed for all new posted transactions.                                                                                            |
|                | • The Database Service will stop so that the new encryption key can be in place for the next transaction.                                                        |
|                | If this autosequence does not run successfully then the following will occur:                                                                                    |
|                | • The encryption key will not change.                                                                                                    |
|                | • The Rotate Encryption Key Error Report will display with information regarding why the system did not rotate the key.                                          |

RES 3.2 SP7 HF5 Revision C March 23, 2007 Page 26 of 64

| Module         | Feature                                                                                                    |  |  |  |  |  |  |
|----------------|----------------------------------------------------------------------------------------------------|--|--|--|--|--|--|
| Platform Con't | Default User Changes                                                                                                    |  |  |  |  |  |  |
|                | To provide additional security, the following default user changes have occurred:                                                                                                    |  |  |  |  |  |  |
|                | New DBA and MICROS Database Passwords Changed                                                                                                    |  |  |  |  |  |  |
|                | The DBA and MICROS database passwords have been changed.                                                                                                    |  |  |  |  |  |  |
|                | Required Windows microssvc User Changes                                                                                                    |  |  |  |  |  |  |
|                | Once 3.2 SP7 HF5 is installed, by default, <b>scheduled autosequences will</b><br><b>no longer be run as the microssvc user</b> . Depending upon what your<br>autosequences do, you need to make changes to re-enable the autosequence<br>server to successfully run autosequences as the microssvc user. Some known<br>reasons that autosequences may need to be run as the microssvc user<br>include: |  |  |  |  |  |  |
|                | • They depend upon the default Windows printer of the microssvc user.                                                                                                    |  |  |  |  |  |  |
|                | • They require access to network resources for:                                                                                                    |  |  |  |  |  |  |
|                | <ul> <li>Backing up files to network shares</li> </ul>                                                                                                    |  |  |  |  |  |  |
|                | <ul> <li>Printing to networked Windows printers</li> </ul>                                                                                                    |  |  |  |  |  |  |

| Module         | Feature                                                                                                    |  |  |  |  |  |  |
|----------------|----------------------------------------------------------------------------------------------------|--|--|--|--|--|--|
| Platform Con't | After 3.2 SP7 HF5 has been installed, follow the steps below to configure the Windows "microssvc" user.                               |  |  |  |  |  |  |
|                | Part 1: Give the microssvc user rights to allow it to log on as a batch job                                                           |  |  |  |  |  |  |
|                | 1. For a new installation log on as <i>microssvc</i> , select a Default Printer, and log off. Sites upgrading do not need to do this. |  |  |  |  |  |  |
|                | 2. As an Administrator go to <i>Programs / Administrative Tools / Local Security Policy</i> .                                         |  |  |  |  |  |  |
|                | Expand Local Policies.                                                                                                    |  |  |  |  |  |  |
|                | Select User Rights Assignment.                                                                                                    |  |  |  |  |  |  |
|                | Double-click on <b>Log on as a batch job</b> .                                                                                        |  |  |  |  |  |  |
|                | 6. Click Add.                                                                                                    |  |  |  |  |  |  |
|                | 7. Select <i>microssvc</i> from the list of users (the <b>Look In</b> : field should be the local PC name by default).                |  |  |  |  |  |  |
|                | 8. Click <b>Add</b> and then click <b>Ok</b> .                                                                                        |  |  |  |  |  |  |
|                | 9. Verify that the <i>microssvc</i> user has been added to the displayed list.                                                        |  |  |  |  |  |  |
|                | 10. Close the Local Security Settings window.                                                                                         |  |  |  |  |  |  |

RES 3.2 SP7 HF5 Revision C March 23, 2007 Page 28 of 64

| Module         | Feature                                                                                                    |  |  |  |  |  |
|----------------|----------------------------------------------------------------------------------------------------|--|--|--|--|--|
| Platform Con't | Part 2: Give the microssvc user rights to the MachineKeys Crypto<br>folder                                                                                                    |  |  |  |  |  |
|                | 1. Log on as a Windows User with Administrative Privileges.                                                                                                    |  |  |  |  |  |
|                | <ol> <li>Open Windows Explorer and navigate to <windows drive=""> /<br/>Documents and Settings / All Users / Application Data / Microsoft /<br/>Crypto / RSA / MachineKeys folder.</windows></li> </ol>                       |  |  |  |  |  |
|                | 3. Right-click on the <i>MachineKeys</i> folder and select <b>Properties</b> .                                                                                                    |  |  |  |  |  |
|                | 4. Select the <i>Security</i> tab and click <b>Add</b> .                                                                                                    |  |  |  |  |  |
|                | 5. Select <i>microssvc</i> from the list of users (the <b>Look In:</b> field should be the local PC name by default).                                                                                                    |  |  |  |  |  |
|                | 6. Click <b>Add</b> and then click <b>Ok</b> .                                                                                                    |  |  |  |  |  |
|                | <ol> <li>Verify that the <i>microssvc</i> user has been added to the displayed list. In the <i>Permissions</i>: list, check the <b>Read</b>, <b>Read &amp; Execute</b>, and the <b>List Folder Contents</b> boxes.</li> </ol> |  |  |  |  |  |
|                | 8. Click <b>Ok</b> to save, then close Windows Explorer.                                                                                                    |  |  |  |  |  |
|                | 9. Reboot the system.                                                                                                    |  |  |  |  |  |

| Module         | Feature                                                                                                    |  |  |  |  |  |  |  |
|----------------|----------------------------------------------------------------------------------------------------|--|--|--|--|--|--|--|
| Platform Con't | Recommended Windows microssvc User Security Changes                                                                                                    |  |  |  |  |  |  |  |
|                | MICROS recommends changing the characteristics of the Windows<br>microssvc user to ensure your system is secure. The applications that require<br>the microssvc user have been changed so that the microssvc user can be<br>setup to deny interactive logon. By doing this the system can be setup so that<br>no unauthorized user may log onto the Windows desktop using the<br>microssvc account. |  |  |  |  |  |  |  |
|                | Once 3.2 Sp7 HF5 is installed, the following steps should be taken to ensure that the microssvc user is secure on the RES Server:                                                                                                    |  |  |  |  |  |  |  |
|                | For a new installation log on as <i>microssvc</i> , select a Default Printer, and log off. Sites upgrading do not need to do this.                                                                                                    |  |  |  |  |  |  |  |
|                | As an Administrator open <i>Programs   Administrative Tools   Local Security Policy</i> .                                                                                                    |  |  |  |  |  |  |  |
|                | E. Expand Local Policies.                                                                                                    |  |  |  |  |  |  |  |
|                | 4. Select User Rights Assignment.                                                                                                    |  |  |  |  |  |  |  |
|                | 5. Double-click on <b>Deny logon locally</b> .                                                                                                    |  |  |  |  |  |  |  |
|                | 6. Click Add.                                                                                                    |  |  |  |  |  |  |  |
|                | 7. Select <i>microssvc</i> from the list of users (the <b>Look In:</b> field should be the local PC name by default).                                                                                                    |  |  |  |  |  |  |  |
|                | 8. Click Add and then click Ok.                                                                                                    |  |  |  |  |  |  |  |
|                | 9. Verify that the <i>microssvc</i> user has been added to the displayed list.                                                                                                    |  |  |  |  |  |  |  |
|                | 10. Close the Local Security Settings window and Reboot.                                                                                                    |  |  |  |  |  |  |  |
|                | Once set, you should not be able to logon as the microssvc user, but<br>Autosequences will run as the microssvc user and use the Default Printer<br>originally assigned to the microssvc user as needed.                                                                                                    |  |  |  |  |  |  |  |

RES 3.2 SP7 HF5 Revision C March 23, 2007 Page 30 of 64

| Module         | Feature                                                                                                    |  |  |  |  |
|----------------|----------------------------------------------------------------------------------------------------|--|--|--|--|
| Platform Con't | MICROS Security Log                                                                                                    |  |  |  |  |
|                | Many financial agencies (e.g., VISA, CISP, AIS, PCI) now require an audit<br>trail (or log) of all activities that involve access to sensitive data. The entrie<br>posted to the log must be reviewed on a regular basis for irregularities and<br>an audit trail history must be maintained. Should a problem arise with an<br>account, the audit trail would allow investigators to assess whether or not<br>security has been breached, and if so, determine how to prevent such action<br>in the future. |  |  |  |  |
|                | To comply with the business requirement, a new MICROS Security Log was added. The Security Log is installed as a custom plug-in to the Microsoft® Event Viewer along with the rest of the RES software. The default setting is enabled.                                                                                                    |  |  |  |  |
|                | Audited Activities                                                                                                    |  |  |  |  |
|                | The Security Log was designed to record when potentially sensitive or<br>security-related data is accessed, edited, or deleted on any RES application.<br>Auditable activities are determined by the system and are posted<br>automatically to the Log.                                                                                                    |  |  |  |  |

| Module         | Feature                                                                                                    |                                                                                                    |  |  |  |  |
|----------------|----------------------------------------------------------------------------------------------------|----------------------------------------------------------------------------------------------------|--|--|--|--|
| Platform Con't | The following table lists the MICROS applications, options, and activitie that are tracked in the Security Log. |                                                                                                    |  |  |  |  |
|                | Application Activity                                                                                            |                                                                                                    |  |  |  |  |
|                | Autosequences & Reports<br>(AutoSeqExec.exe)                                                                    | <ul> <li>All successful and unsuccessful login attempts</li> <li>Report preview or Report print (including the name of the specific report)</li> </ul>                                                                                                    |  |  |  |  |
|                | Autosequence Server<br>(AutoSeqExec.exe)                                                                        | <ul> <li>Anytime a report is previewed or printed via a scheduled<br/>autosequence (records autosequence number, step, and<br/>report name)</li> </ul>                                                                                                    |  |  |  |  |
|                |                                                                                                    | <ul> <li>Anytime a report is run via POS Operations (records name<br/>of logged-in user and report)</li> </ul>                                                                                                    |  |  |  |  |
|                | Credit Card Utility<br>(CreditCards.exe)                                                                        | <ul> <li>All successful and unsuccessful login attempts</li> <li>Batch creation</li> <li>Report preview or Report print (including the name of the specific report)</li> <li>Access to the batch edit form</li> <li>Any edits to credit card data (account number, expiration date) on the batch edit form</li> </ul> |  |  |  |  |
|                | Report Explorer<br>(RptExpl.exe)                                                                                | <ul> <li>All successful and unsuccessful login attempts</li> <li>Report preview or Report print (including the name of the specific report)</li> </ul>                                                                                                    |  |  |  |  |

RES 3.2 SP7 HF5 Revision C March 23, 2007 Page 32 of 64

| Module         | Feature          |                                                                     |  |  |  |
|----------------|------------------|---------------------------------------------------------------------|--|--|--|
| Platform Con't |                  |                                                                     |  |  |  |
|                | Application      | Activity                                                            |  |  |  |
|                | POS Configurator | <ul> <li>All successful and unsuccessful login attempts</li> </ul>  |  |  |  |
|                | (Fostig.exe)     | <ul> <li>Access, Edit, or Delete to the following forms:</li> </ul> |  |  |  |
|                |                  | <ul> <li>System   Restaurant</li> </ul>                             |  |  |  |
|                |                  | <ul> <li>Business   Settings:</li> </ul>                            |  |  |  |
|                |                  | - (Save Batch Records) Number of Days                               |  |  |  |
|                |                  | Security:                                                           |  |  |  |
|                |                  | - (Enhanced Password)                                               |  |  |  |
|                |                  | Use MICROS Classic Security                                         |  |  |  |
|                |                  | Days Until Password Expires                                         |  |  |  |
|                |                  | Maximum Idle Time in Minutes                                        |  |  |  |
|                |                  | Maximum Failed Logins                                               |  |  |  |
|                |                  | Require AlphaNumeric Passwords                                      |  |  |  |
|                |                  | Password Repeat Intervals                                           |  |  |  |
|                |                  | Options:                                                            |  |  |  |
|                |                  | - (Restrict Access to Employee Data)                                |  |  |  |
|                |                  | No Access Limitation                                                |  |  |  |
|                |                  | Same level or lower                                                 |  |  |  |
|                |                  |                                                                     |  |  |  |
|                |                  | - (Date/Time)                                                       |  |  |  |
|                |                  | European time format                                                |  |  |  |
|                |                  | - Weight in kilograms                                               |  |  |  |
|                |                  | Taver                                                               |  |  |  |
|                |                  | - Enable IIS tay or Canadian GST                                    |  |  |  |
|                |                  | - Enable Singapore Tax                                              |  |  |  |
|                |                  | - Enable Canadian Tax                                               |  |  |  |
|                |                  | - Enable Florida surcharge tax                                      |  |  |  |
|                |                  | - Enable Japan tax                                                  |  |  |  |
|                |                  | - (VAT Tax Method)                                                  |  |  |  |
|                |                  | Post taxable totals only                                            |  |  |  |
|                |                  | VAT by round                                                        |  |  |  |
|                |                  | - Australian GST is active                                          |  |  |  |
|                |                  | - GST Prompt Threshold                                              |  |  |  |
|                |                  | - Enable Thai Tax                                                   |  |  |  |
|                |                  |                                                                     |  |  |  |
|                |                  |                                                                     |  |  |  |

RES 3.2 SP7 HF5 Revision C March 23, 2007 Page 33 of 64

| Module         | Feature                          |                                                                                |  |  |  |  |  |
|----------------|----------------------------------|--------------------------------------------------------------------------------|--|--|--|--|--|
| Platform Con't | 1                                | 1                                                                              |  |  |  |  |  |
|                | Application                      | Activity                                                                       |  |  |  |  |  |
|                | POS Configurator<br>(Posofg.exe) | <ul> <li>Sales   Tender/Media</li> </ul>                                       |  |  |  |  |  |
|                | (·····)                          | General:                                                                       |  |  |  |  |  |
|                |                                  | - Type                                                                         |  |  |  |  |  |
|                |                                  | <ul> <li>Tender:</li> </ul>                                                    |  |  |  |  |  |
|                |                                  | - Post to charge receipts<br>- Post to gross receipts                          |  |  |  |  |  |
|                |                                  |                                                                                |  |  |  |  |  |
|                |                                  | CC Tender:     Verify before authorization                                     |  |  |  |  |  |
|                |                                  | - Tender must exceed tip                                                       |  |  |  |  |  |
|                |                                  | <ul> <li>Credit auth required</li> <li>Credit final amount required</li> </ul> |  |  |  |  |  |
|                |                                  | - Allow recall                                                                 |  |  |  |  |  |
|                |                                  | - Mask Credit Card Number                                                      |  |  |  |  |  |
|                |                                  | - Mask Caronolder Name<br>- Debit Card                                         |  |  |  |  |  |
|                |                                  | - Require PIN                                                                  |  |  |  |  |  |
|                |                                  | - Prompt for insue number                                                      |  |  |  |  |  |
|                |                                  | - Prompt for issue date                                                        |  |  |  |  |  |
|                |                                  | - Prompt for option trailer print<br>- Prompt for cashback amount              |  |  |  |  |  |
|                |                                  | - Prompt for Card Holder Not Present                                           |  |  |  |  |  |
|                |                                  | - Expiration date required                                                     |  |  |  |  |  |
|                |                                  | - Open expiration format                                                       |  |  |  |  |  |
|                |                                  | - Mask expiration date                                                         |  |  |  |  |  |
|                |                                  | Credit Auth:                                                                   |  |  |  |  |  |
|                |                                  | - CA Driver                                                                    |  |  |  |  |  |
|                |                                  | - EDC Driver<br>- CA tip %                                                     |  |  |  |  |  |
|                |                                  | - Initial Auth Amount                                                          |  |  |  |  |  |
|                |                                  | - Secondary Floor Limit<br>- Secondary Difference %                            |  |  |  |  |  |
|                |                                  |                                                                                |  |  |  |  |  |
|                |                                  | Printing:     Print with lookup                                                |  |  |  |  |  |
|                |                                  |                                                                                |  |  |  |  |  |

RES 3.2 SP7 HF5 Revision C March 23, 2007 Page 34 of 64

| Module         | Feature                          |                                                                                                    |  |  |  |  |
|----------------|----------------------------------|----------------------------------------------------------------------------------------------------|--|--|--|--|
| Platform Con't | Application                      | Activity                                                                                                    |  |  |  |  |
|                | POS Configurator<br>(Posofg.exe) | Revenue Center   RVC Credit Cards     General:     Suppress amount on initial authorization                                                                                                    |  |  |  |  |
|                |                                  | <ul> <li>Suppress linefeeds after voucher</li> <li>Authorize below CA floor message</li> <li>Allow 20 reference characters</li> <li>Confirm customer signature</li> <li>Disable charged tip</li> <li>Do not add estimated tips to CC authorization</li> <li>Disable prompt for Card Holder Not Present</li> <li>(CA Status)</li> <li>Enable CA status display</li> <li>Display for entire RVC</li> </ul>                                                                                                    |  |  |  |  |
|                |                                  | <ul> <li>Headers:</li> <li>CC Voucher Header</li> </ul>                                                                                                    |  |  |  |  |
|                |                                  | <ul> <li>Trailers:         <ul> <li>Customer CC Trailer</li> <li>Customer Initial Auth Trailer</li> <li>Customer Optional 2nd Trailer</li> <li>Customer Cashback Trailer</li> <li>Merchant CC Trailer</li> <li>Merchant Initial Auth Trailer</li> <li>Merchant Optional 2nd Trailer</li> <li>Merchant CC Trailer</li> <li>Merchant CC Trailer</li> <li>Merchant CC Trailer</li> <li>Merchant CC Trailer</li> <li>Merchant CC Trailer</li> <li>Merchant CC Trailer</li> <li>Merchant CC Trailer</li> </ul> </li> </ul> |  |  |  |  |
|                |                                  | <ul> <li>Floor Limits:</li> <li>Enable secondary floor limit %</li> <li>Enable secondary floor limit amount</li> </ul>                                                                                                    |  |  |  |  |
|                |                                  | <ul> <li>Printing:         <ul> <li>Print two vouchers</li> <li>Print voucher in background</li> <li>Print initial credit authorization voucher</li> <li>Print voucher after secondary authorization</li> <li>Do not print customer name on voucher</li> <li>Show REPRINT on voucher</li> <li>Print TOTAL on voucher</li> </ul> </li> </ul>                                                                                                    |  |  |  |  |

RES 3.2 SP7 HF5 Revision C March 23, 2007 Page 35 of 64

| Module         | Feature          |                                                                                                    |  |  |  |
|----------------|------------------|----------------------------------------------------------------------------------------------------|--|--|--|
| Platform Con't |                  |                                                                                                    |  |  |  |
|                | Application      | Activity                                                                                                    |  |  |  |
|                | POS Configurator | <ul> <li>Revenue Center   RVC Transactions</li> </ul>                                                          |  |  |  |
|                | (                | <ul> <li>General:</li> <li>Tax Florida Surcharge</li> </ul>                                                    |  |  |  |
|                |                  | Print/Display Ib. weight with 2 decimal places     Employees I Employee Classes                                |  |  |  |
|                |                  | Privileges   Privilege Levels:                                                                                 |  |  |  |
|                |                  | - Mgr Procedures<br>- POS Config.                                                                              |  |  |  |
|                |                  | Privileges   Privilege Options:     Use Reports                                                                |  |  |  |
|                |                  | - Clear all totals<br>- Access to apps using password ID                                                       |  |  |  |
|                |                  | - (Credit Card Batch)<br>Create                                                                                |  |  |  |
|                |                  | Reporting<br>Settle                                                                                            |  |  |  |
|                |                  | Options:                                                                                                    |  |  |  |
|                |                  | - Mgr Procedures emp ID<br>- POS Configurator emp ID                                                           |  |  |  |
|                |                  | <ul> <li>Printing:</li> <li>Reprint Credit Card Voucher</li> </ul>                                             |  |  |  |
|                |                  | Employees   Employees                                                                                          |  |  |  |
|                |                  | <ul> <li>Security:</li> <li>User Account Disabled</li> <li>User must change password at first logon</li> </ul> |  |  |  |
|                |                  | - User Password                                                                                                |  |  |  |
|                |                  | POS Configurator   Totals                                                                                      |  |  |  |
|                |                  | Clear All Totals     Clear Labor Totals                                                                        |  |  |  |
|                |                  | Clear Sales Totals                                                                                             |  |  |  |

RES 3.2 SP7 HF5 Revision C March 23, 2007 Page 36 of 64

| Module         | Feature                                                 |                                                                                                    |  |  |  |  |
|----------------|---------------------------------------------------------|----------------------------------------------------------------------------------------------------|--|--|--|--|
| Platform Con't | Application                                             | Activity                                                                                                    |  |  |  |  |
|                | GSS Backoffice<br>(GSS.exe)                             | <ul> <li>All successful and unsuccessful login attempts</li> <li>Access to all forms (edits not recorded)</li> </ul>                                                        |  |  |  |  |
|                | Export Utility<br>(ExportUtility.exe)                   | All successful and unsuccessful login attempts     All queries run                                                                                                    |  |  |  |  |
|                | Transaction Analyzer<br>(Analyzer.exe)                  | <ul> <li>All successful and unsuccessful login attempts</li> <li>Whenever a query is created</li> <li>Whenever a query is run</li> <li>Whenever a query is caved</li> </ul> |  |  |  |  |
|                | Forecast Setup                                          | <ul> <li>All successful and unsuccessful login attempts</li> </ul>                                                                                                    |  |  |  |  |
|                | (ForecastSetup.exe)<br>Forecasting<br>(Forecasting.exe) | ◆〉 All successful and unsuccessful login attempts                                                                                                    |  |  |  |  |
|                | Human Resources<br>(HumanResources.exe)                 | •> All successful and unsuccessful login attempts                                                                                                    |  |  |  |  |
|                | Labor Management<br>(LM.exe)                            | All successful and unsuccessful login attempts                                                                                                    |  |  |  |  |
|                | Language Administration<br>(Translate.exe)              | <ul> <li>All successful and unsuccessful login attempts</li> </ul>                                                                                                    |  |  |  |  |
|                | MICROS Security Audit Log                               | <ul> <li>Logs rotation of Event Viewer Log (adds an entry to<br/>existing log and new log</li> </ul>                                                                        |  |  |  |  |
|                | Payroll Preprocessing<br>(PayrollPre.exe)               | <ul> <li>All successful and unsuccessful login attempts</li> </ul>                                                                                                    |  |  |  |  |
|                | Product Management<br>(PM.exe)                          | All successful and unsuccessful login attempts                                                                                                    |  |  |  |  |
|                | Scheduling<br>(Scheduling.exe)                          | ◆〉 All successful and unsuccessful login attempts                                                                                                    |  |  |  |  |

RES 3.2 SP7 HF5 Revision C March 23, 2007 Page 37 of 64

| Module         | Feature                                                                                                    |                                                                                         |                                                              |                                                           |                                                                                                    |                                                                           |                             |                                |                                         |
|----------------|----------------------------------------------------------------------------------------------------|-----------------------------------------------------------------------------------------|--------------------------------------------------------------|-----------------------------------------------------------|----------------------------------------------------------------------------------------------------|---------------------------------------------------------------------------|-----------------------------|--------------------------------|-----------------------------------------|
| Platform Con't | Viewing EventsEvents posted to the Security Log can be viewed through the Microsoft®Event Viewer utility (Start / Programs / Administrative Tools / EventViewer). A sample report is shown below: |                                                                                         |                                                              |                                                           |                                                                                                    |                                                                           |                             |                                |                                         |
|                | Event Viewer                                                                                                    |                                                                                         |                                                              |                                                           |                                                                                                    |                                                                           |                             | _                              |                                         |
|                |                                                                                                    | -0                                                                                      |                                                              |                                                           |                                                                                                    |                                                                           |                             |                                |                                         |
|                |                                                                                                    | <u>-</u>                                                                                |                                                              |                                                           |                                                                                                    |                                                                           |                             |                                |                                         |
|                | Event Viewer (Local)                                                                                                    | Micros Security                                                                         | 69 event(s)                                                  | [                                                         | [                                                                                                    | 1.5.1                                                                     | 1= .                        | 1                              |                                         |
| 1              | Security                                                                                                    | Success Audit                                                                           | 2/14/2004                                                    | 10/53/26 AM                                               | POS Copfigurator                                                                                                    | Logeut                                                                    | 108                         | User<br>N/A                    |                                         |
|                | System                                                                                                    | Success Audit                                                                           | 2/14/2006                                                    | 10:53:26 AM<br>10:53:22 AM                                | Autosequences and Reports                                                                                           | Logout                                                                    | 108                         | N/A                            |                                         |
|                | Micros Security                                                                                                    | Warning                                                                                 | 2/14/2006                                                    | 10:53:00 AM                                               | Autosequences and Reports_                                                                                          | Action Taken                                                              | 102                         | N/A                            |                                         |
|                |                                                                                                    | Success Audit                                                                           | 2/14/2006                                                    | 10:52:47 AM                                               | Autosequences and Reports_                                                                                          | Successful Login                                                          | 106                         | N/A                            |                                         |
|                |                                                                                                    | Success Audit                                                                           | 2/14/2006                                                    | 10:52:31 AM                                               | POS Configurator_                                                                                                   | Successful Login                                                          | 106                         | N/A                            |                                         |
|                |                                                                                                    | Toformation                                                                             | 2/14/2006                                                    | 10:52:15 AM<br>10:51:23 AM                                | POS Configurator_<br>POS Configurator                                                                               | Logout<br>Eorm Close                                                      | 108                         | N/A<br>N/A                     |                                         |
|                |                                                                                                    | Warning                                                                                 | 2/14/2006                                                    | 10:51:22 AM                                               | POS Configurator_                                                                                                   | Data Changed                                                              | 103                         | N/A                            |                                         |
|                |                                                                                                    | Warning                                                                                 | 2/14/2006                                                    | 10:51:20 AM                                               | POS Configurator_                                                                                                   | Data Changed                                                              | 103                         | N/A                            |                                         |
|                |                                                                                                    |                                                                                         | 2/14/2006                                                    | 10:51:11 AM                                               | POS Configurator_                                                                                                   | Form Open                                                                 | 104                         | N/A                            |                                         |
|                |                                                                                                    | Information                                                                             | 2/14/2006                                                    | 10:51:06 AM                                               | POS Configurator_                                                                                                   | Form Close                                                                | 105                         | N/A                            |                                         |
|                |                                                                                                    | Warning<br>Warning                                                                      | 2/14/2006                                                    | 10:51:04 AM                                               | POS Configurator_<br>POS Configurator                                                                               | Data Changed                                                              | 103                         | N/A<br>N/A                     |                                         |
|                |                                                                                                    | Warning                                                                                 | 2/14/2006                                                    | 10:51:00 AM                                               | POS Configurator_<br>POS Configurator                                                                               | Data Changed<br>Data Changed                                              | 103                         | N/A<br>N/A                     |                                         |
|                |                                                                                                    | Warning                                                                                 | 2/14/2006                                                    | 10:50:50 AM                                               | POS Configurator_                                                                                                   | Data Changed                                                              | 103                         | N/A                            |                                         |
|                |                                                                                                    | Information                                                                             | 2/14/2006                                                    | 10:50:42 AM                                               | POS Configurator_                                                                                                   | Form Open                                                                 | 104                         | N/A                            |                                         |
|                |                                                                                                    | Information                                                                             | 2/14/2006                                                    | 10:50:37 AM                                               | POS Configurator_                                                                                                   | Form Close                                                                | 105                         | N/A                            |                                         |
|                |                                                                                                    | Warning                                                                                 | 2/14/2006                                                    | 10:50:35 AM                                               | POS Configurator_                                                                                                   | Data Changed                                                              | 103                         | N/A                            |                                         |
|                |                                                                                                    | Warning<br>Warning                                                                      | 2/14/2006                                                    | 10:50:33 AM                                               | POS Configurator_<br>BOS Configurator                                                                               | Data Changed                                                              | 103                         | N/A                            |                                         |
|                |                                                                                                    | Warning                                                                                 | 2/14/2006                                                    | 10:50:27 AM                                               | POS Configurator                                                                                                    | Data Changed                                                              | 103                         | N/A                            |                                         |
|                |                                                                                                    | Information                                                                             | 2/14/2006                                                    | 10:50:23 AM                                               | POS Configurator                                                                                                    | Form Open                                                                 | 104                         | N/A                            |                                         |
|                |                                                                                                    | Information                                                                             | 2/14/2006                                                    | 10:47:34 AM                                               | POS Configurator_                                                                                                   | Form Close                                                                | 105                         | N/A                            |                                         |
|                |                                                                                                    |                                                                                         | 2/14/2006                                                    | 10:47:24 AM                                               | POS Configurator_                                                                                                   | Form Open                                                                 | 104                         | N/A                            |                                         |
|                |                                                                                                    | Information                                                                             | 2/14/2006                                                    | 10:47:22 AM                                               | POS Configurator_                                                                                                   | Form Close                                                                | 105                         | N/A                            |                                         |
|                |                                                                                                    | <u> </u>                                                                                |                                                              |                                                           |                                                                                                    |                                                                           |                             |                                |                                         |
|                |                                                                                                    |                                                                                         |                                                              |                                                           |                                                                                                    |                                                                           |                             |                                |                                         |
|                | <b>NOTE:</b> All users<br>to the Event View<br>user must be logg<br>Users can tempo<br>data filter ( <i>Action</i><br>current session. C                                                          | s on the V<br>wer log. T<br>ged in wit<br>rarily lim<br><i>n   Proper</i><br>Once the 1 | Vindo<br>To ma<br>th Ad<br>it the<br><i>rties  </i><br>Event | ws 200<br>nipulate<br>ministr<br>numbe<br><i>Filter</i> ) | 00 platform wi<br>e the file (i.e.,<br>rative-level pri<br>er of entries di<br>. Filters are on<br>is closed, the f | ill have i<br>backup,<br>ivileges.<br>splayed<br>nly appli<br>filter is r | ead<br>, del<br>by a<br>cab | -only<br>ete,<br>pply<br>le fo | y rights<br>etc.), a<br>ving a<br>r the |

RES 3.2 SP7 HF5 Revision C March 23, 2007 Page 38 of 64

| Module         |                                                      | Feature                                                                                                   |
|----------------|------------------------------------------------------|----------------------------------------------------------------------------------------------------|
| Platform Con't | Viewing Details                                      |                                                                                                    |
|                | Event details can be vie<br>individual record. For e | ewed by double-clicking the item and opening the<br>each event logged, the system provides these details: |
|                | • Date — Date action                                 | n occurred.                                                                                               |
|                | • <b>Time</b> — Time actio                           | on occurred.                                                                                              |
|                | • <b>Source</b> — RES app                            | lication where the activity occurred.                                                                     |
|                | ◆ Type/Category —                                    | Event label and descriptor. The options are:                                                              |
|                | Туре                                                 | Category                                                                                                  |
|                | Success Audit                                        | Successful Login<br>Logout                                                                                |
|                | Failure Audit                                        | Failed Login                                                                                              |
|                | Warning                                              | Data Changed                                                                                              |
|                | Information                                          | Form open<br>Form close<br>Action Taken                                                                   |
|                | • Event — ID numbe                                   | er.                                                                                                    |
|                | • User — Name of th                                  | e remote operating system user, if any.                                                                   |
|                | Computer — Comp                                      | puter name where event occurred.                                                                          |
|                | • <b>Description</b> — Det accessed (if any), an     | ails of the event, including the user name, forms and any changes made to the actual options.             |

RES 3.2 SP7 HF5 Revision C March 23, 2007 Page 39 of 64

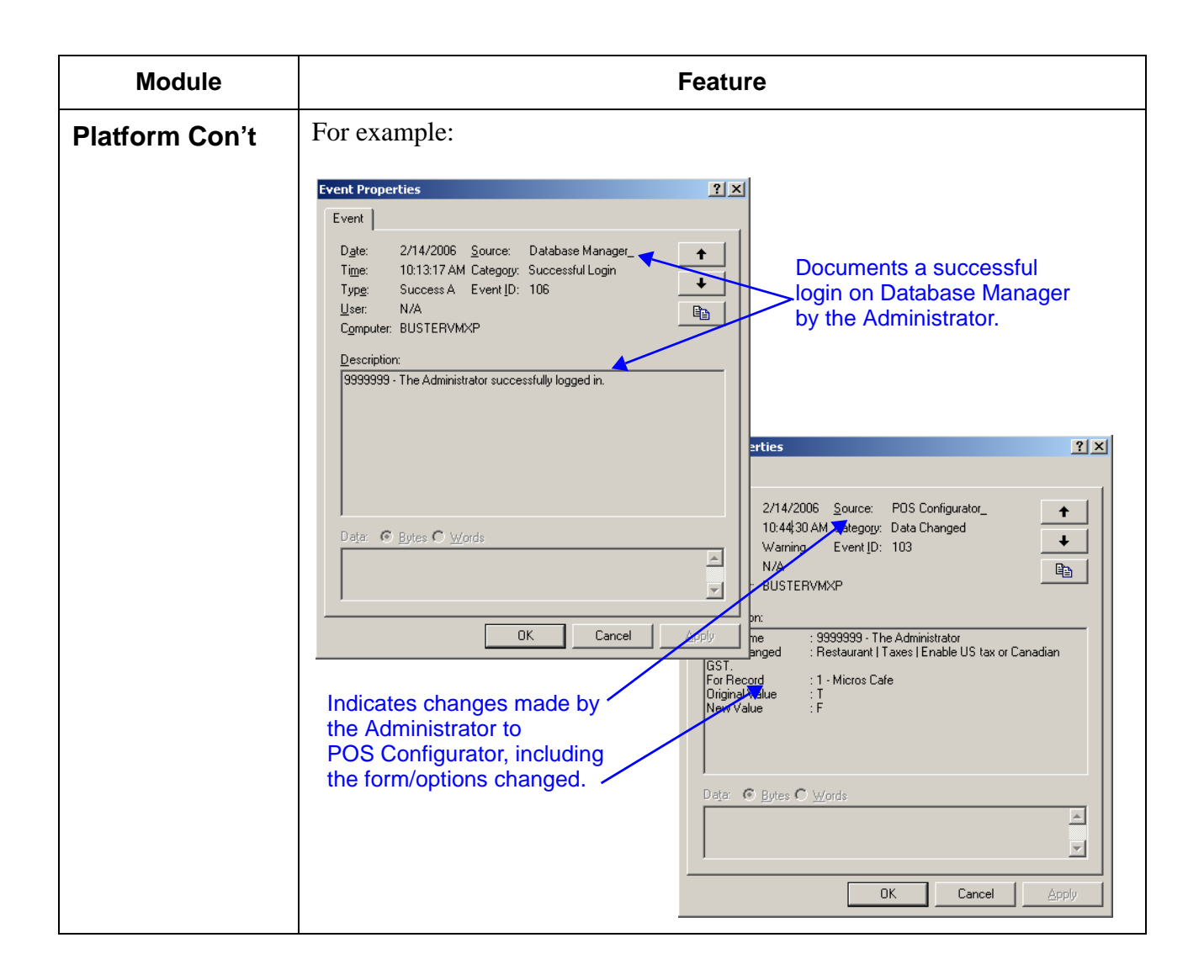

RES 3.2 SP7 HF5 Revision C March 23, 2007 Page 40 of 64

| Module         | Feature                                                                                                    |
|----------------|----------------------------------------------------------------------------------------------------|
| Platform Con't | Audit Trail History                                                                                                    |
|                | One of the auditing requirements is the ability to retain a backup copy of the MICROS Security Log for historical purposes. This can be done either in the Event Viewer or from the MICROS Security Utility.                                                                                                    |
|                | Event Viewer                                                                                                    |
|                | Users can backup the MICROS Security Log from the Event Viewer by selecting <i>Action / Save Log File As</i> from the toolbar. The system will prompt for a file name and location. By default, all logs are saved as <b>xxx.evt</b> files, which cannot be read except through the Event Viewer. They can also be saved as text ( <b>*.txt</b> ) and comma-delimited ( <b>*.csv</b> ) files for import into an external application. |
|                | MICROS Security Utility                                                                                                    |
|                | The MICROS Security Utility includes options for backing up the MICROS Security Log. Users can only specify where to store the backup. The default filename is <b>Microssecuritylogyyymmdd.evt</b> .                                                                                                    |
|                | For example:                                                                                                    |
|                | Microssecurityutil.exe -b d:\logbackup                                                                                                    |
|                | MICROS recommends backing up the Event log as part of your nightly file<br>maintenance routine. The utility can be added to your End of Night<br>Autosequence.                                                                                                    |

RES 3.2 SP7 HF5 Revision C March 23, 2007 Page 41 of 64

| Module         | Feature                                                                                                    |
|----------------|----------------------------------------------------------------------------------------------------|
| Platform Con't | Network Shares                                                                                                    |
|                | Security Enhancement to MICROS Shares                                                                                                    |
|                | Previously, all users were given full control to access the MICROS share<br>files. As a security precaution, share permissions are now limited to Read<br>Only for all users. This change effects the following MICROS share drives:                                                                                    |
|                | <ul> <li>MICROS_APP</li> </ul>                                                                                                    |
|                | • MICROS_DB                                                                                                    |
|                | NETSETUP                                                                                                    |
|                | Risk Management                                                                                                    |
|                | Maintaining a secure network requires more than encryption and passwords.<br>To ensure data privacy, users must assume some responsibility for<br>establishing a secure work environment and for implementing policies and<br>procedures that protect their system as well as their customer's personal<br>information. |

RES 3.2 SP7 HF5 Revision C March 23, 2007 Page 42 of 64

| Module         | Feature                                                                                                    |
|----------------|----------------------------------------------------------------------------------------------------|
| POS Operations | Option Added to Ignore Condiment Pricing When Rung as Part of a Combo Meal                                                                                                    |
|                | The user now has the ability to determine whether a condiment's price,<br>when rung up as part of a combo meal, will be ignored or added to the price<br>of the meal.                                                                                                    |
|                | To ignore the condiment price when included in a combo meal enable the <b>Suppress Price w/Combo Meal</b> option ( <i>POS Configurator</i>   <i>Sales   Menu Item Classes   Price / Totals</i> ). This option is only available if the Menu Item Class is identified as a condiment. This option is disabled by default.                                                                                                    |
|                | Number       Name       Description       General Options       Print / Display         105       Prefix Item       Price / Totals       KDS Options       FCR       Refill Options         107       QSR Item       Prices       Totals       Prices       Totals         201       Beverage       Prices       Add to cover count       Prices       Add to auto service chg         201       GSR Beverage       Ocktail/Liquer Item       Prices are upcharges       Adlow item discount         303       Liquor Open Item       Enable prices 2 through 10       Negative open MI price       Use sub menu level for prices         401       Bottled Beer Item       Suppress Price w/ Combo Meat       V Suppress Price w/ Combo Meat         502       Glass Wine Item       Suppress Price w/ Combo Meat |

RES 3.2 SP7 HF5 Revision C March 23, 2007 Page 43 of 64

# 3700 POS Revisions

| Module   | Feature                                                                                                    | CR ID |
|----------|----------------------------------------------------------------------------------------------------|-------|
| CA/EDC   | User Not Prompted for CVV Value When Using the<br>Credit Card Lookup Function                                                                                                    | 23325 |
|          | When the <b>Prompt for CVV on Manual Entry</b> option ( <i>POS Configurator   Sales   Tender Media   CC Tender</i> ) was enabled, and the Credit Card lookup option was used, the system would not prompt the user to enter the CVV number. This has been corrected. |       |
| Database | Dly_Sys_Fixed_Period_Ttl and the<br>Dly_RVC_Fixed_Period_Ttl Tables Would Be<br>Mismatched Until Totals Were Reposted                                                                                                    | 22417 |
|          | Previously, it was possible for the <b>Dly_Sys_Fixed_Period_Ttl</b> and the <b>Dly_RVC_Fixed_Period_Ttl</b> tables to not match until all totals were reposted at the end of the day. This issue has been corrected.                                                 |       |

| Module                   | Feature                                                                                                    | CR ID |
|--------------------------|----------------------------------------------------------------------------------------------------|-------|
| Enterprise<br>Management | EM Stores Unable to Receive Packages from<br>Corporate                                                                                                    | 23315 |
|                          | Previously, in certain instances, EM stores were unable to receive packages distributed by EM Corporate.                                                                                                    |       |
|                          | • An existing EM store that upgraded to RES 3.2 SP7 HF5 will <b>not be affected</b> .                                                                                                    |       |
|                          | • An existing store that upgraded to RES 3.2 SP7 HF5 that had to re-install EM <b>will be affected</b> . There are two ways to solve this problem:                                                                                                    |       |
|                          | • After re-installing EM, re-install RES as well.                                                                                                    |       |
|                          | • Install a database that has been upgraded to fix this issue (attached to the clarify solution). Contact Micros support staff for more information.                                                                                                    |       |
|                          | • A site with a version of RES greater than or equal to 3.2<br>SP7 HF5 but less than 3.2 SP8 that is installing EM for the<br>first time <b>will be affected</b> . To resolve the issue install a<br>database that has been upgraded to correct this issue<br>(attached to the clarify solution) after installing EM.<br>Contact Micros support staff for more information. |       |
| Hand Held<br>Device      | Symbol 2800 Requires Operating System and<br>Platform Upgrade to be Compatible With RES 3.2 SP7<br>HF5                                                                                                    | N/A   |
|                          | In order for the Symbol 2800 device to function properly<br>running RES 3.2 SP7 HF5 or higher, the Operating System and<br>the Platform must be upgraded.                                                                                                    |       |
|                          | Follow the instructions below to perform the upgrade. A single cradle charging unit is required to update successfully.                                                                                                    |       |

| Module                     | Feature                                                                                                    | CR ID |
|----------------------------|----------------------------------------------------------------------------------------------------|-------|
| Hand Held<br>Device Cont'd | 1. Upgrade the Symbol 2800 Operating System to PocketPC 2003, using the utilities and instructions provided in the MICROS Upgrade Kit ( <i>Part Number 600456-070</i> ).            | N/A   |
|                            | NOTE: Only the Color Model of the Symbol 2846 (64MB<br>RAM) can be upgraded at this time. The Monochrome<br>2846 (32MB RAM) is not compatible with the RES 3.2<br>SP7 HF5 software. |       |
|                            | 2. Connect via Active Sync to the handheld device and navigate to the \ <i>Temp</i> directory. Select <i>Explorer   My Windows Mobile Device   Temp</i> .                           |       |
|                            | 3. Delete any files remaining from the MicroP image update.                                                                                                    |       |
|                            | 4. Copy the <b>POSLoader.ARM.CAB</b> file from the Host PC<br>\ <i>MICROS</i> \ <i>RES</i> \ <i>CAL</i> \ <i>HHT</i> directory to the \ <i>Temp</i> folder on the hand held.        |       |
|                            | 5. Disconnect the HHT from ActiveSync.                                                                                                    |       |
|                            | 6. Using the Start menu on the HHT, select <i>Programs / File Explorer</i> .                                                                                                    |       |
|                            | 7. Navigate to the <i>Temp</i> folder, and run the POSLoader.ARM.CAB file. This will install the POSLoader into the hand held's persistent memory.                                  |       |
|                            | 8. After the CAB file extraction is complete, navigate to the <i>Windows</i> folder and select the <b>POSLoadInstaller</b> .                                                        |       |
|                            | 9. Exit the File Explorer and click on the Network Icon in the Task Tray. Select <b>WLAN</b> Profiles.                                                                              |       |
|                            | 10) Select New, and enter all Wireless Network settings.                                                                                                    |       |

| Module                     | Feature                                                                                                    | CR ID |
|----------------------------|----------------------------------------------------------------------------------------------------|-------|
| Hand Held<br>Device Cont'd | <ul> <li>11. Test the connection by highlighting the profile, and clicking <b>Connect</b>. Ensure that the status indicator in the Task Bar indicates that the connection has been established, then click <b>Close</b>.</li> <li>12. From the Start Menu, launch Configure POS by navigating to <i>Start   Programs   MICROS Setup   Configure POS</i>.</li> <li>13. Enter all of the appropriate POS Settings and exit the utility.</li> </ul> | N/A   |
|                            | 14. Reboot the handheld device and complete device setup.                                                                                                    |       |
| Logging                    | Security Log Does Not Display After Installing the Patch                                                                                                    | N/A   |
|                            | After installing the RES 3.2 SP7 HF5 patch, the security log would fail to record activity such as autosequences, and applications opening. This issue has been corrected.                                                                                                    |       |

| Module         | Feature                                                                                                    | CR ID |
|----------------|----------------------------------------------------------------------------------------------------|-------|
| POS Operations | A Menu Item Split Across Multiple Checks Will not<br>Recombine Correctly                                                                                                    | 22843 |
|                | When a menu item was split across multiple checks and then<br>recombined into a single check, the item would fail to return to<br>its original state. This has been corrected.                                                       |       |
|                | Applying Multiple Discounts Configured as Limited<br>Discounts to the Same Check May Cause the<br>Discount Amounts to be Incorrect                                                                                                   | 22855 |
|                | When using discounts setup as Limited Discounts, applying<br>multiple discounts to the same check would cause the discount<br>amount to be wrong for some of the discounts due to rounding<br>errors. This issue has been corrected. |       |
|                | Discounts Decrease by the Amount of Times That the Authorization Code is Incorrectly Entered                                                                                                    | 22941 |
|                | When attempting to apply a discount to a check that needs to<br>be authorized by another employee, the total discount would<br>decrease by a percentage when the authorization code was<br>entered incorrectly.                      |       |
|                | Now, users only receive one chance to properly enter the authorization code before having to re-apply the discount.                                                                                                    |       |
|                | Guest Counts can be Inaccurate When Using the Filter Seat Function to Close out Individual Seats                                                                                                    | 22192 |
|                | Previously, when the filter seat function was used to allow<br>individuals at a table to pay their check separately, the guest<br>count could be recorded inflated. This issue has been<br>corrected.                                |       |

RES 3.2 SP7 HF5 Revision C March 23, 2007 Page 48 of 64

| Module         | Feature                                                                                                    | CR ID |
|----------------|----------------------------------------------------------------------------------------------------|-------|
| POS Operations | Menu Item Consolidation Cannot be Turned Off                                                                                                    | 22873 |
| Con't          | Previously, if the <b>Menu Item Consolidation</b> option was<br>turned off, and two identical menu items were rung in a combo<br>meal, the items would still be consolidated. As a result,<br>attempting to add or remove condiments would generate an<br>error. This issue has been corrected. |       |
|                | Reprint of Closed Check Shows Wrong Date on<br>Trailer                                                                                                    | 22939 |
|                | When using the Reopen Closed Check or Reopen Review<br>Order Check functions to reprint a check, the system would<br>show the check closed time as either Jan 01 1970 or Dec 31<br>1969, depending on the regional offset. This problem has been<br>corrected.                                  |       |
|                | Taxable Amount for Menu Items with a 0% Tax Rate<br>Will Not Display in Check Info or on Reports                                                                                                    | 22341 |
|                | When a menu item on a guest check was rung as tax free, the tax free total would not display in the check information nor would it display on a tax report. This issue has been corrected.                                                                                                    |       |
| Reports        | Cancelled Check Posting to Checks Begun Total When the System is in DOM                                                                                                    | 22900 |
|                | When the system was running in Dynamic Order Mode (DOM), certain checks, when cancelled, were posting to the Checks Begun total, rather than posting to the Void and Credit totals. This has been corrected.                                                                                    |       |

# **Guest Services Solution (GSS) New Features and Enhancements**

| Module     | Feature                                                                                                |
|------------|----------------------------------------------------------------------------------------------------|
| Operations | Support for MICROS Login Form                                                                          |
|            | Access to the GSS back office application has been modified to support the standard MICROS Login form. |

RES 3.2 SP7 HF5 Revision C March 23, 2007 Page 50 of 64

### Labor Management (LM) New Features/ Enhancements

| Module     | Feature                                                                                                    |
|------------|----------------------------------------------------------------------------------------------------|
| Operations | Weighted Average Overtime                                                                                                    |
|            | With this release, RES has added support for the Weighted Average Overtime<br>feature. This feature calculates an hourly employee's overtime based on their<br>weighted average rate of pay when working multiple jobs with different pay<br>rates. In this situation the employee's overtime rate is a combination of the<br>rates they are paid from each job.                                                               |
|            | This feature is compatible with the California and New Jersey state labor laws.<br>At this time other states may allow, but do not require Weighted Average<br>Overtime to be computed.                                                                                                    |
|            | Weighted Average Overtime applies to the overtime accrued weekly when an employee exceeds the value listed in the <b>Hours Before Labor Week</b><br><b>Overtime</b> field ( <i>Labor Management   Rules/Laws   Overtime Definition   Overtime rule/level definition</i> ). This feature does not effect the computation of other forms of overtime such as Daily, and Consecutive Day.                                         |
|            | When it is enabled, the Weighted Average Overtime calculation is performed<br>automatically, although the calculation cannot begin until the end of the<br>current labor week. If the Weighted Average Overtime feature is turned off, the<br>updated calculation will not begin until the end of the current labor week.<br>Once the calculation begins, the Weighted Average Overtime rate can be<br>calculated at any time. |

RES 3.2 SP7 HF5 Revision C March 23, 2007 Page 51 of 64

| Module              | Feature                                                                                                    |
|---------------------|----------------------------------------------------------------------------------------------------|
| Operations<br>Con't | <b>Terminology</b><br>The following terms are relevant to the discussion of Weighted Average<br>Overtime. Examples of all calculations can be found beginning on page 55.                                                                                                    |
|                     | • <b>Regular Rate</b> – If an employee is paid more than one rate by the same employer during the work week, the regular rate is the total sum of those wages without overtime. The regular rate should be calculated separately for each job.                                                                                                    |
|                     | This number is calculated by multiplying the employee's rate of pay by the total hours worked during the week (including regular and overtime hours).                                                                                                    |
|                     | • <b>Tip Credit</b> – A law in several states allows employers to pay tipped<br>employees a certain amount less than minimum wage because their hourly<br>pay combined with their tips will be equal to or higher than the minimum<br>wage rate. The tip credit is the difference between the minimum wage and<br>the pay rate that the tipped employee is actually paid. |
|                     | For example, if the minimum wage is \$5.25 and the state allows a \$2.12 tip credit, then the tipped employee can be paid a minimum of \$2.13 an hour.                                                                                                    |
|                     | • <b>Total Pay</b> – The sum that the employee has earned for the pay period including regular pay and overtime.                                                                                                    |
|                     | • Wage Multiplier – Used to determine how much additional pay someone should earn if they have worked overtime. The wage multiplier is multiplied by the employee's regular rate to determine their overtime pay. For example, some states mandate time and a half (a 1.5 wage multiplier) for all employees working overtime.                                            |
|                     | • Weighted Average Rate – If an employee is working more than one job at different hourly rates, the Weighted Average Rate indicates the mean pay that the employee will receive for work done that week.                                                                                                    |

RES 3.2 SP7 HF5 Revision C March 23, 2007 Page 52 of 64

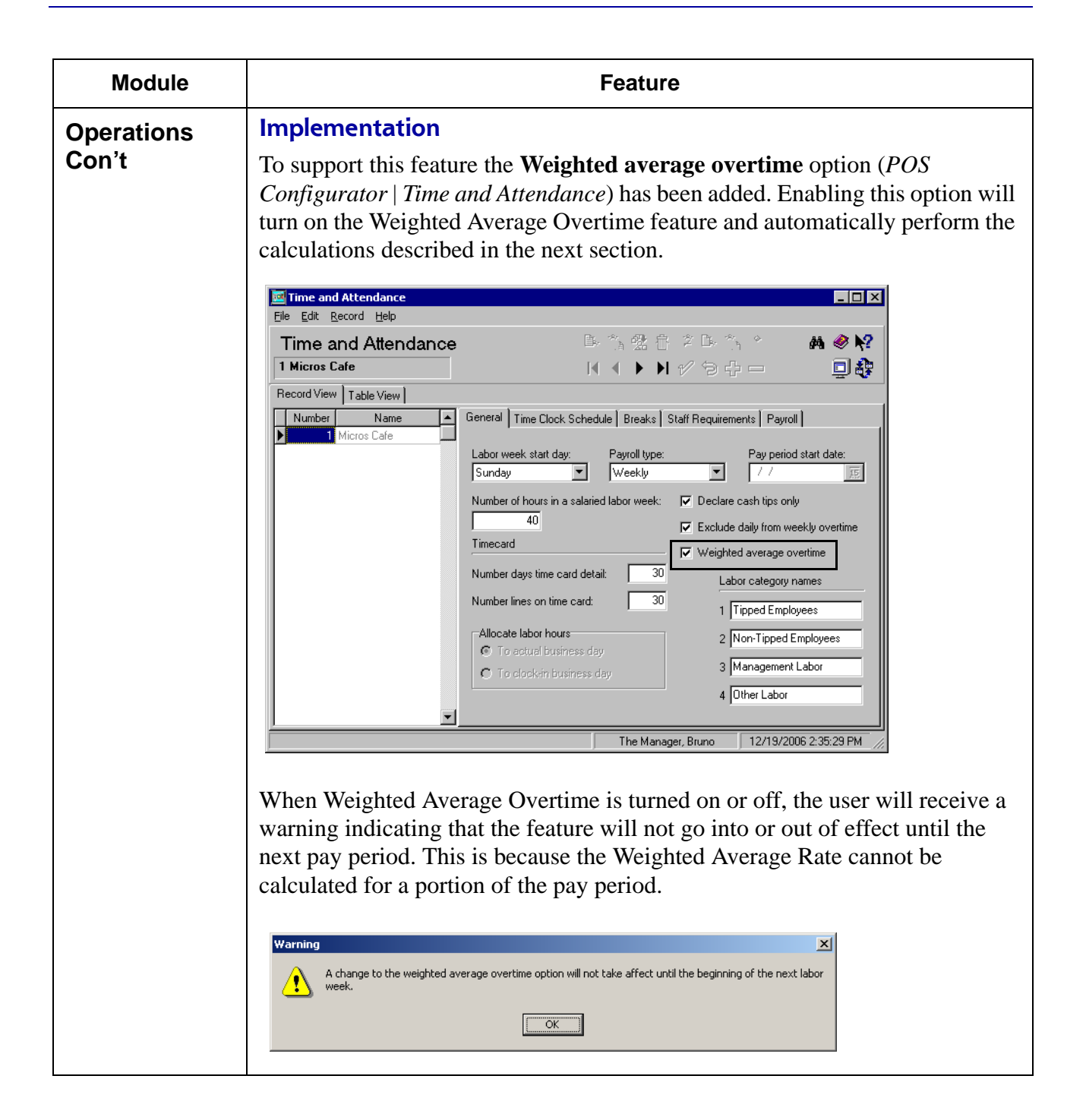

RES 3.2 SP7 HF5 Revision C March 23, 2007 Page 53 of 64

| Module     | Feature                                                                                                    |                     |                            |                    |                |                               |                                |       |
|------------|----------------------------------------------------------------------------------------------------|---------------------|----------------------------|--------------------|----------------|-------------------------------|--------------------------------|-------|
| Operations | Reports                                                                                                    |                     |                            |                    |                |                               |                                |       |
| Con't      | All reports that average overtin                                                                                                    | calcula<br>ne. No r | te overtime<br>new reports | have be<br>have be | een a<br>een c | djusted to a<br>reated for th | ccount for wei<br>his feature. | ghted |
|            | Labor reports can be printed anytime during the pay period, however, the calculated overtime uses the current Weighted Average Rate, that may change throughout the labor week.                                     |                     |                            |                    |                |                               |                                |       |
|            | If Weighted Average Overtime is enabled, a note will appear at the bottom of<br>all overtime reports indicating that the totals are estimated and may not reflect<br>the final total until the labor week is final. |                     |                            |                    |                |                               |                                |       |
|            | 103 - TORI Fon                                                                                                    | g                   |                            |                    |                | 292930                        |                                |       |
|            | Job # and Name                                                                                                    | Clock In            | /Out Date and Time         | e Hours            | ;              | Status                        | Adjusted By                    |       |
|            | 10 - Server                                                                                                    | IN Mon              | 11/27/2006 11:             | 56am               | Or             | ı Time                        |                                |       |
|            |                                                                                                    | OUT                 | 6                          | 58pm               | 7.03Mg         | r Clock Out                   |                                |       |
|            | 10 - Server                                                                                                    | IN Tue              | 11/28/2006 6               | 55am               | Or             | i Time                        |                                |       |
|            |                                                                                                    | OUT                 | 3:                         | 00pm               | 8.070r         | Time                          |                                |       |
|            | 10 - Server                                                                                                    | IN Wed              | 11/29/2006 7:              | 57am               | Or             | ı Time                        |                                |       |
|            |                                                                                                    | OUT                 | 3:                         | 36pm               | 7.65La         | te                            |                                |       |
|            |                                                                                                    | Total Hou           | rs Worked This W           | eek: 2             | 2.75           | Regular: 22.75                | Overtime: 0.00                 |       |
|            |                                                                                                    |                     | Job Total                  | s                  |                | Regular Hours                 | Overtime Hours                 |       |
|            |                                                                                                    |                     | 10 - Serv                  | er                 |                | 22.75                         |                                | -     |
|            | Т                                                                                                    | otal Hours W        | /orked This Pay Pe         | riod: 2            | 2.75           | 22.75                         | 0.00                           |       |
|            | 103 - VICTOR Foning 132930                                                                                                    |                     |                            |                    |                |                               |                                |       |
|            | Job # and Name                                                                                                    | Clock in/           | Out Date and Time          | Hours              |                | Status                        | Adjusted By                    |       |
|            | 40 - Supervisor                                                                                                    | IN Sun              | 11/26/2006 10:             | 00am               | La             | te                            |                                |       |
|            |                                                                                                    | OUT                 | 12                         | 28pm               | 2.47           |                               | VICTOR Foning                  |       |
|            | 40 - Supervisor                                                                                                    | IN Sun              | 11/26/2006 12              | 28pm               |                |                               |                                |       |
|            |                                                                                                    | OUT                 | 12                         | 31pm               | 0.06           |                               |                                |       |
|            |                                                                                                    |                     |                            |                    |                |                               |                                |       |
|            | Note: If Weighted Avera                                                                                                    | ge Overtime         | is enabled, totals         | are estimate       | s until t      | he labor week is fi           | nal.                           |       |
|            |                                                                                                    |                     |                            |                    |                |                               |                                |       |

RES 3.2 SP7 HF5 Revision C March 23, 2007 Page 54 of 64

| Module     | Feature                                                                                                    |  |  |  |  |
|------------|----------------------------------------------------------------------------------------------------|--|--|--|--|
| Operations | Calculate Weighted Average Overtime                                                                                                    |  |  |  |  |
| Con't      | This section describes how Weighted Average Overtime is calculated.                                                                                                    |  |  |  |  |
|            | 1. When calculating Weighted Average Overtime the user must first calculate the employee's pay as if they did not accrue any overtime.                                                                                               |  |  |  |  |
|            | The employee's Regular Pay must be calculated separately for each job worked at a different rate of pay.                                                                                                    |  |  |  |  |
|            | The <b>Regular Pay</b> is calculated as follows:                                                                                                    |  |  |  |  |
|            | Pay Rate                                                                                                    |  |  |  |  |
|            | x Number of Hours Worked<br>Regular Pay                                                                                                    |  |  |  |  |
|            |                                                                                                    |  |  |  |  |
|            | 2. Now the user must calculate the overtime accrued separately. This overtime is calculated based on the weighted average rate that the employee was paid for the entire week, rather than by using the employee's rate for the job. |  |  |  |  |
|            | Calculate the Weighted Average Rate by performing the following:                                                                                                    |  |  |  |  |
|            | 1. For each time card punch, multiply the rate by the number of hours worked.                                                                                                    |  |  |  |  |
|            | Pay Rate                                                                                                    |  |  |  |  |
|            | x Hours Accrued During Time Card Punch                                                                                                    |  |  |  |  |
|            | Total Earned During Time Punch                                                                                                    |  |  |  |  |
|            | Perform this calculation for every time card punch in the pay period.                                                                                                    |  |  |  |  |

RES 3.2 SP7 HF5 Revision C March 23, 2007 Page 55 of 64

| Module              | Feature                                                                                                    |
|---------------------|----------------------------------------------------------------------------------------------------|
| Operations<br>Con't | 2. Add all of the time card punches together.                                                                                                    |
| oon t               | Pay for Time Card Punch for Job #1 on Wednesday                                                                                                    |
|                     | + Pay for Time Card Punch for Job #2 on Wednesday                                                                                                    |
|                     | + Pay for Time Card Punch for Job #1 on Thursday                                                                                                    |
|                     | Sum of all Time Card Punches                                                                                                    |
|                     | <ol> <li>Divide the sum by the total number of hours the employee worked for<br/>that week. The remaining total is the employee's Weighted Average<br/>Rate.</li> </ol> |
|                     | Sum of all Time Card Punches                                                                                                    |
|                     | ÷ Hours Worked for Week                                                                                                    |
|                     |                                                                                                    |
|                     | Weighted Average Rate                                                                                                    |
|                     | 3. Now that you have the Weighted Average Rate, the <b>Overtime Pay</b> can be calculated:                                                                              |
|                     | Weighted Average Rate                                                                                                    |
|                     | x (Wage Multiplier - 1)                                                                                                    |
|                     | x Number of Hours Worked                                                                                                    |
|                     | Overtime Pay for the Week                                                                                                    |
|                     | 4. The <b>Total Pay</b> is then calculated as follows:                                                                                                    |
|                     | Regular Pay                                                                                                    |
|                     | + Overtime Pay                                                                                                    |
|                     | Total Pay                                                                                                    |

RES 3.2 SP7 HF5 Revision C March 23, 2007 Page 56 of 64

| Module     | Feature                                                                                                    |         |                |        |  |
|------------|----------------------------------------------------------------------------------------------------|---------|----------------|--------|--|
| Operations | Sample Calcula                                                                                                    | ation   |                |        |  |
| Con't      | <ul> <li>The following is an example intended to illustrate how Weighted Average Overtime is calculated when tip credits are not used. This example is intended for illustrative purposes only.</li> <li>Josh works as both a bartender and a server at the Mike Rose Cafe. The Cafe pays the rate of \$10.00 an hour for a bartender, and \$8.00 and hour for a server. The Cafe is located in Bakersfield, California, where the wage multiplier for overtime is 1.50.</li> <li>The table below indicates the number of hours he worked last week. The table breaks out the hours he has worked for both jobs.</li> </ul> |         |                |        |  |
|            | Days of Week Hours as Bartender Hours as Server Total Hours by                                                                                                    |         |                |        |  |
|            |                                                                                                    |         |                | Day    |  |
|            | Sunday                                                                                                    | -       | -              | 0      |  |
|            | Monday                                                                                                    | 2       | 6              | 8      |  |
|            | Tuesday                                                                                                    | 4       | 4              | 8      |  |
|            | Wednesday                                                                                                    | 2       | 6              | 8      |  |
|            | Thursday                                                                                                    | -       | 8              | 8      |  |
|            | Friday                                                                                                    | 2       | 8              | 10     |  |
|            | Saturday                                                                                                    | -       | -              | 0      |  |
|            | Total                                                                                                    | 10      | 32             | 42     |  |
|            | <ul> <li>Josh's Weighted Average Overtime is calculated as follows:</li> <li>1. Determine Josh's Regular Pay for the week. In one week Josh has worked 10 hours as a Bartender at \$10.00 an hour, and 32 hours as a Server at \$8.00 an hour.</li> <li>10 x \$10.00 = \$100.00 Regular Pay as a Bartender 32 x \$8.00 = \$256.00 Regular Pay as a Server</li> </ul>                                                                                                    |         |                |        |  |
|            |                                                                                                    | \$356.0 | 0 Total Regula | nr Pay |  |

RES 3.2 SP7 HF5 Revision C March 23, 2007 Page 57 of 64

| Module              | Feature                                                                                                    |                                                                                           |                  |  |  |
|---------------------|----------------------------------------------------------------------------------------------------|-------------------------------------------------------------------------------------------|------------------|--|--|
| Operations<br>Con't | <ol> <li>In a separate calculation determine Josh's Weighted Average Rate of Pay as follows.</li> </ol>                                                            |                                                                                           |                  |  |  |
|                     | below is for Monday                                                                                                    | 1. Calculate the Total Pay for each time card punch. The calculation below is for Monday. |                  |  |  |
|                     | <u>Bartender</u>                                                                                                    |                                                                                           | <u>Server</u>    |  |  |
|                     | \$10.00                                                                                                    |                                                                                           | \$8.00           |  |  |
|                     | x 2.00                                                                                                    |                                                                                           | x 6.00           |  |  |
|                     | \$20.00                                                                                                    |                                                                                           | <br>\$48.00      |  |  |
|                     | The table below lists                                                                                                    | the Total Pay for all tir                                                                 | ne card punches: |  |  |
|                     | Days of Week                                                                                                    | Pay as Bartender                                                                          | Pay as Server    |  |  |
|                     | Sunday                                                                                                    | -                                                                                         | -                |  |  |
|                     | Monday                                                                                                    | \$20.00                                                                                   | \$48.00          |  |  |
|                     | Tuesday                                                                                                    | \$40.00                                                                                   | \$32.00          |  |  |
|                     | Wednesday                                                                                                    | \$20.00                                                                                   | \$48.00          |  |  |
|                     | Thursday                                                                                                    | -                                                                                         | \$64.00          |  |  |
|                     | Friday                                                                                                    | \$20.00                                                                                   | \$64.00          |  |  |
|                     | Saturday                                                                                                    | -                                                                                         | -                |  |  |
|                     | Total                                                                                                    | \$100.00                                                                                  | \$256.00         |  |  |
|                     | 2. Calculate the sum of<br>\$100.00<br>+ \$256.00                                                                                                    | all Time Card Punches                                                                     |                  |  |  |
|                     | \$356.00                                                                                                    |                                                                                           |                  |  |  |
|                     | <ol> <li>Divide the sum by the total number of hours the employee worked<br/>that week. The remaining total is the employee's Weighted Averag<br/>Rate.</li> </ol> |                                                                                           |                  |  |  |
|                     | \$356.00                                                                                                    |                                                                                           |                  |  |  |
|                     | ÷ 42.00                                                                                                    |                                                                                           |                  |  |  |
|                     | <br>\$8.48 Weig                                                                                                    | ghted Average Rate                                                                        |                  |  |  |

RES 3.2 SP7 HF5 Revision C March 23, 2007 Page 58 of 64

| Module              | Feature                                             |                                  |
|---------------------|-----------------------------------------------------|----------------------------------|
| Operations<br>Con't | 4. Determine Josh's <b>Overtime Pay</b> .           |                                  |
|                     | \$8.48                                              | \$4.24                           |
|                     | x 0.5 (Wage Multiplier 1.5 - 1)                     | x 2.00 (Hours of Overtime)       |
|                     |                                                     |                                  |
|                     | \$4.24                                              | <b>\$8.48 Total Overtime Pay</b> |
|                     | 5. Determines Josh's <b>Total Pay</b> for the week. |                                  |
|                     | \$356.00                                            |                                  |
|                     | + \$8.48                                            |                                  |
|                     |                                                     |                                  |
|                     | <b>\$364.48 Total Pay</b>                           |                                  |

| Module     | Feature                                                                                                    |
|------------|----------------------------------------------------------------------------------------------------|
| Operations | Calculate Weighted Average Overtime With Tip Credit                                                                                                    |
| Con't      | This section describes how Weighted Average Overtime is calculated when the tip credit is in effect.                                                                                                    |
|            | 1. Calculate the employee's <b>Regular Pay</b> .                                                                                                    |
|            | Pay Rate                                                                                                    |
|            | x Number of Hours Worked                                                                                                    |
|            | <br>Regular Pay                                                                                                    |
|            | 2. In a separate equation, calculate the <b>Weighted Average Rate.</b> When the tip credit is in effect, the pay rate for each job cannot be below minimum wage. This is because a sub-minimum wage total would allow more than the legal tip credit to be subtracted from the employee's hourly pay. |
|            | Calculate the rate as follows.                                                                                                    |
|            | 1. For each job determine whether the minimum wage or the employee's pay rate is larger.                                                                                                    |
|            | 2. Using the larger of the two numbers, multiply the rate by the number of hours for each time card punch.                                                                                                    |
|            | Higher Pay Rate                                                                                                    |
|            | x Number of Hours Worked                                                                                                    |
|            | <br>Pay for Time Card Punch                                                                                                    |

RES 3.2 SP7 HF5 Revision C March 23, 2007 Page 60 of 64

| Module              | Feature                                                                                        |  |  |  |  |  |
|---------------------|------------------------------------------------------------------------------------------------|--|--|--|--|--|
| Operations<br>Con't | 3. Add all totals for each time card punch.                                                    |  |  |  |  |  |
|                     | Pay for Time Card Punch for Job #1 on Wednesday                                                |  |  |  |  |  |
|                     | + Pay for Time Card Punch for Job #2 on Wednesday                                              |  |  |  |  |  |
|                     | + Pay for Time Card Punch for Job #1 on Thursday                                               |  |  |  |  |  |
|                     | Sum of all Time Card Punches                                                                   |  |  |  |  |  |
|                     | 4. Divide the sum by the total number of hours the employee worked for that week.              |  |  |  |  |  |
|                     | Sum of all Time Card Punches                                                                   |  |  |  |  |  |
|                     | ÷ Hours Worked for Week                                                                        |  |  |  |  |  |
|                     | <br>Weighted Average Rate                                                                      |  |  |  |  |  |
|                     | 3. Now that you have the Weighted Average Rate, the <b>Overtime Pay</b> can now be calculated: |  |  |  |  |  |
|                     | Weighted Average Rate                                                                          |  |  |  |  |  |
|                     | x (Wage Multiplier - 1)                                                                        |  |  |  |  |  |
|                     | x Number of Hours Worked                                                                       |  |  |  |  |  |
|                     | Overtime Pay for the Week                                                                      |  |  |  |  |  |
|                     | 4. The <b>Total Pay</b> is then calculated as follows:                                         |  |  |  |  |  |
|                     | Regular Pay                                                                                    |  |  |  |  |  |
|                     | + Overtime Pay                                                                                 |  |  |  |  |  |
|                     | Total Pay                                                                                      |  |  |  |  |  |

RES 3.2 SP7 HF5 Revision C March 23, 2007 Page 61 of 64

| Module                                                         | Feature                                                                                                    |                                                              |                                                |                                    |                         |
|----------------------------------------------------------------|----------------------------------------------------------------------------------------------------|--------------------------------------------------------------|------------------------------------------------|------------------------------------|-------------------------|
| Operations                                                     | Sample Calculation with Tip Credit                                                                                                    |                                                              |                                                |                                    |                         |
| Con't                                                          | The following is a<br>Overtime is calcul<br>is intended for illu                                                                                                    | n example intend<br>ated in a situation<br>strative purposes | ed to illustrate l<br>when tip credit<br>only. | now Weighted<br>ts is in effect. 7 | Average<br>Fhis example |
|                                                                | Josh works as both a bartender and a server at the Mike Rose Cafe. The pays the rate of \$10.00 an hour for a bartender, and \$4.00 and hour for a The Cafe is located in Boston, Massachusetts where the Minimum Wag \$6.75 an hour. The Wage Multiplier for overtime is 1.5.<br>The table below lists the number of hours Josh worked last week. The breaks out the hours worked in both jobs. |                                                              |                                                |                                    |                         |
| Days of Week Hours as Bartender Hours as Server Total Hours by |                                                                                                    |                                                              |                                                |                                    |                         |
|                                                                | Sundar                                                                                                    |                                                              |                                                |                                    |                         |
|                                                                | Monday                                                                                                    | -                                                            | -                                              | 0                                  |                         |
|                                                                | Tuesday                                                                                                    | 4                                                            | 4                                              | 0                                  |                         |
|                                                                | Wednesday                                                                                                    |                                                              |                                                | 0<br>2                             |                         |
|                                                                | Thursday                                                                                                    |                                                              | Q                                              | 0<br>2                             |                         |
|                                                                | Friday                                                                                                    | 2                                                            | 8                                              | 10                                 |                         |
|                                                                | Saturday                                                                                                    | -                                                            | -                                              | 0                                  |                         |
|                                                                | Total                                                                                                    | 10                                                           | 32                                             | 42                                 |                         |
|                                                                | <ul> <li>Josh's Weighted Average Overtime is calculated as follows:</li> <li>1. Determine Josh's Regular Pay for each job worked.</li> <li>10 x \$10.00 = \$100.00 Regular Pay as a Bartender</li> <li>32 x \$4.00 = \$128.00 Regular Pay as a Server</li> </ul>                                                                                                    |                                                              |                                                |                                    |                         |
|                                                                |                                                                                                    | \$228.00 T                                                   | otal Regular P                                 | ay                                 |                         |

RES 3.2 SP7 HF5 Revision C March 23, 2007 Page 62 of 64

| Module     | Feature                                                                                                    |                                                                                                    |                                    |  |  |
|------------|----------------------------------------------------------------------------------------------------|----------------------------------------------------------------------------------------------------|------------------------------------|--|--|
| Operations | 2. Determine Josh's Weight                                                                                                    | ted Average Rate for                                                                                                   | or each job.                       |  |  |
| Con't      | 1. Determine whether the                                                                                                    | ne minimum wage o                                                                                                    | r the Josh's pay rate is larger    |  |  |
|            | Josh earns \$10.00 an<br>Massachusetts minim                                                                                                    | Josh earns \$10.00 an hour as a bartender, which is more than the Massachusetts minimum wage.                          |                                    |  |  |
|            | Josh earns \$4.00 an hour as a server, which is less than the Massachusetts minimum wage. For this calculation, use the Massachusetts minimum wage rate of \$6.75. |                                                                                                    |                                    |  |  |
|            | 2. Multiply the rate by the calculation below sho                                                                                                    | Multiply the rate by the number of hours for each time card punch. The calculation below shows Josh's hours on Monday. |                                    |  |  |
|            | <b>Bartender</b>                                                                                                    |                                                                                                    | Server                             |  |  |
|            | \$10.00                                                                                                    |                                                                                                    | \$6.75                             |  |  |
|            | x 2 00                                                                                                    |                                                                                                    | x 6.00                             |  |  |
|            | X 2.00                                                                                                    |                                                                                                    | x 0.00                             |  |  |
|            | \$20.00                                                                                                    |                                                                                                    | \$40.50                            |  |  |
|            | 3. Perform this calculati lists all of the totals for                                                                                                    | on for every time card por Josh's time card p                                                                          | ard punch. The table below bunches |  |  |
|            | Days of Week                                                                                                    | Pay as Bartender                                                                                                    | Pay as Server                      |  |  |
|            | Monday                                                                                                    | \$20.00                                                                                                    | \$40.50                            |  |  |
|            | Tuesday                                                                                                    | \$40.00                                                                                                    | \$27.00                            |  |  |
|            | Wednesday                                                                                                    | \$20.00                                                                                                    | \$40.50                            |  |  |
|            | Thursday                                                                                                    | -                                                                                                    | \$54.00                            |  |  |
|            | Friday                                                                                                    | \$20.00                                                                                                    | \$54.00                            |  |  |
|            | Saturday                                                                                                    | -                                                                                                    | -                                  |  |  |
|            | Total                                                                                                    | \$100.00                                                                                                    | \$216.00                           |  |  |

| Module              | Feature                                                                                       |                            |  |  |  |
|---------------------|-----------------------------------------------------------------------------------------------|----------------------------|--|--|--|
| Operations<br>Con't | 4. Divide the sum by the total number of hours the employee worked for that week.             |                            |  |  |  |
|                     | \$316.00                                                                                      |                            |  |  |  |
|                     | ÷ 42.00                                                                                       |                            |  |  |  |
|                     |                                                                                               |                            |  |  |  |
|                     | \$7.52 Weighted Average Rate                                                                  |                            |  |  |  |
|                     | 3. Now that you have Josh's Weighted Average Rate, his <b>Overtime Pay</b> can be calculated: |                            |  |  |  |
|                     | \$7.52                                                                                        | \$3.76                     |  |  |  |
|                     | x 0.5 (Wage Multiplier 1.5 - 1)                                                               | x 2.00 (Hours of Overtime) |  |  |  |
|                     |                                                                                               |                            |  |  |  |
|                     | \$3.70                                                                                        | \$7.52 Overtime Pay        |  |  |  |
|                     | <ul><li>4. Josh's Total Pay is then calculated as follows:</li><li>\$228.00</li></ul>         |                            |  |  |  |
|                     |                                                                                               |                            |  |  |  |
|                     | + \$7.52                                                                                      |                            |  |  |  |
|                     |                                                                                               |                            |  |  |  |
|                     | \$235.52 Total Pay                                                                            |                            |  |  |  |

RES 3.2 SP7 HF5 Revision C March 23, 2007 Page 64 of 64